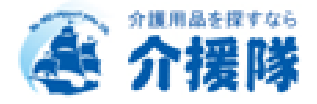

# 介援隊WEBサイト ご利用ガイドライン

ご利用には会員登録が必要です。

福祉用具販売及び レンタル業者様のみ ご購入いただけます。

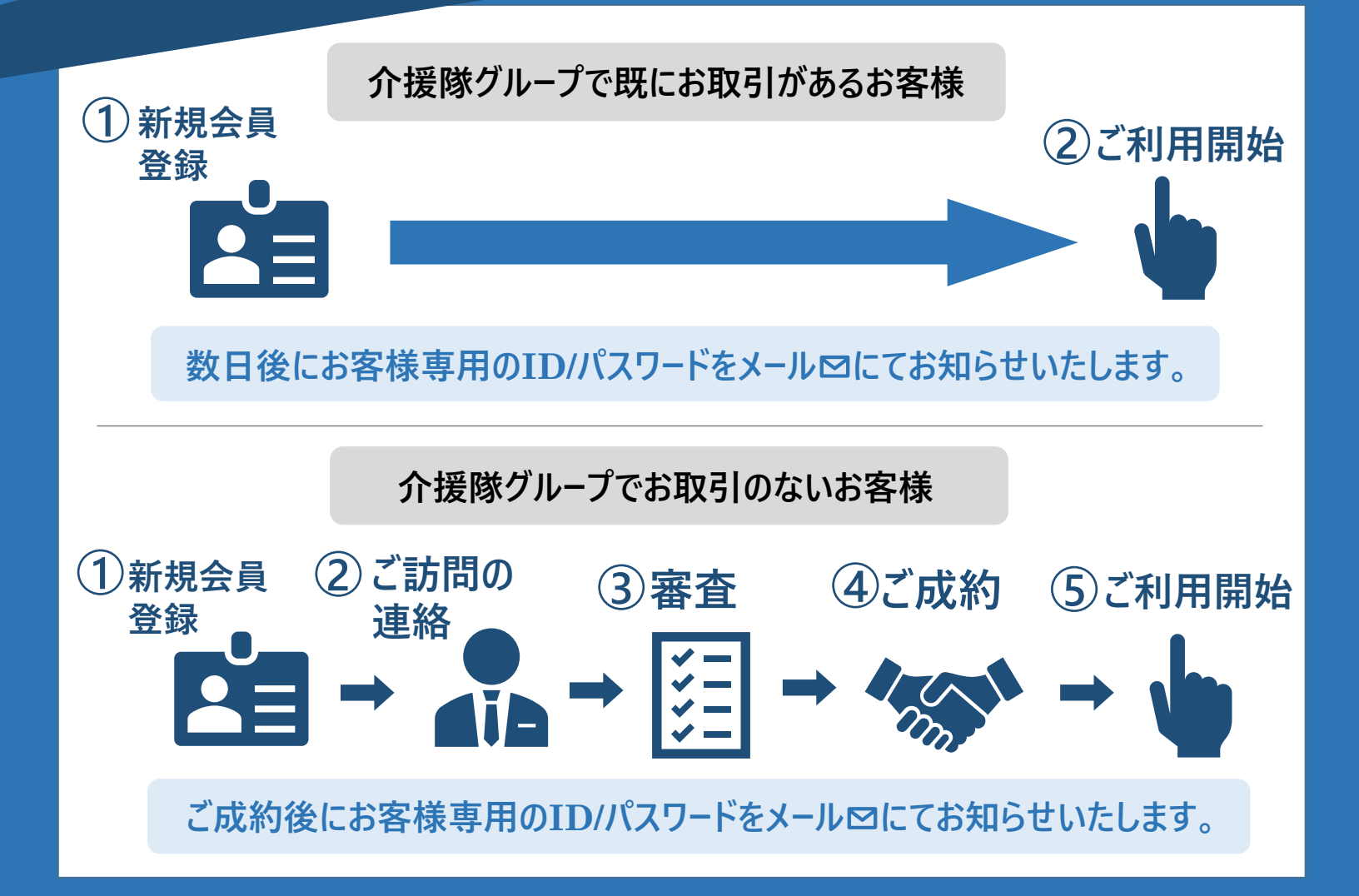

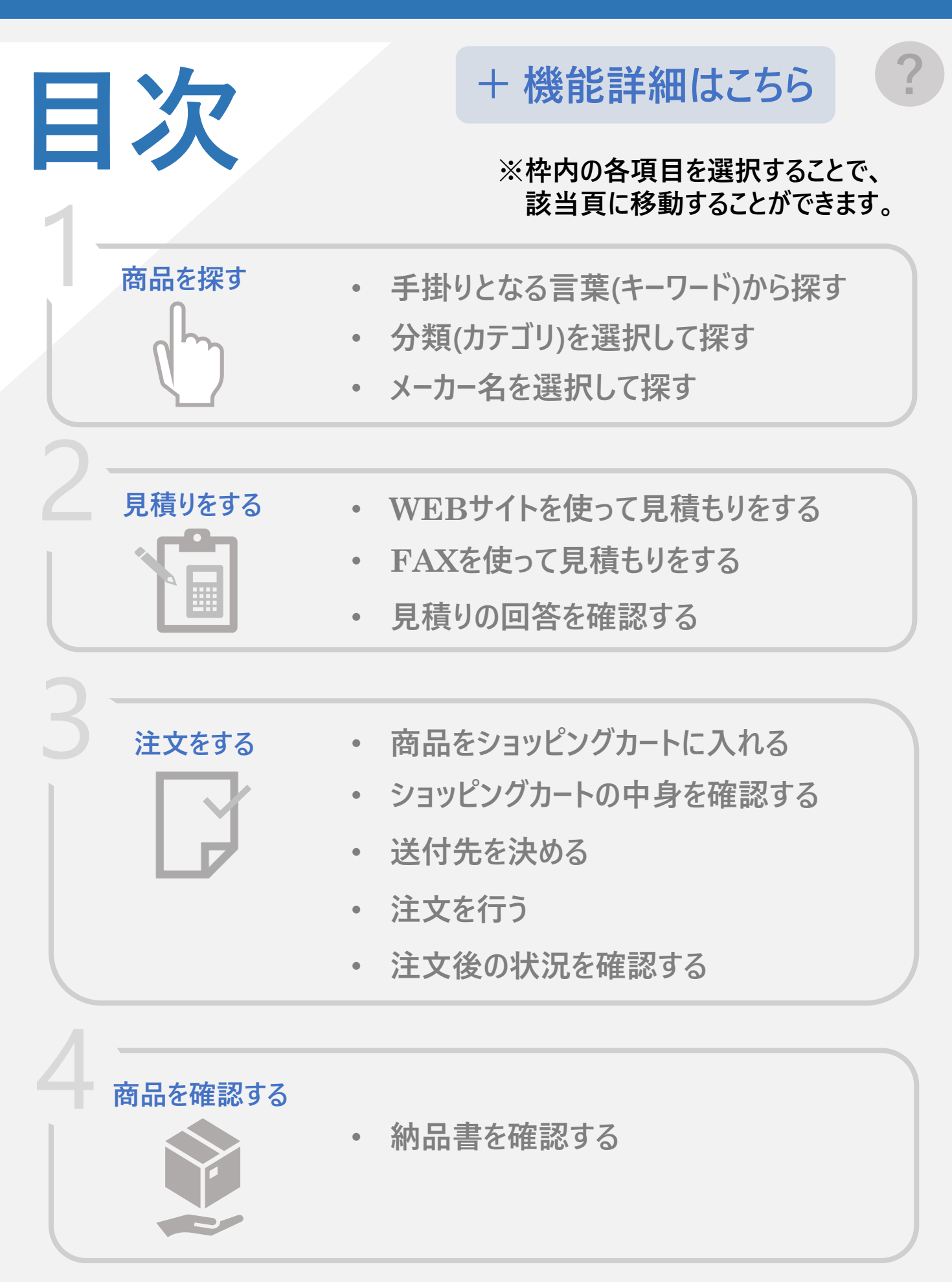

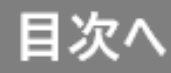

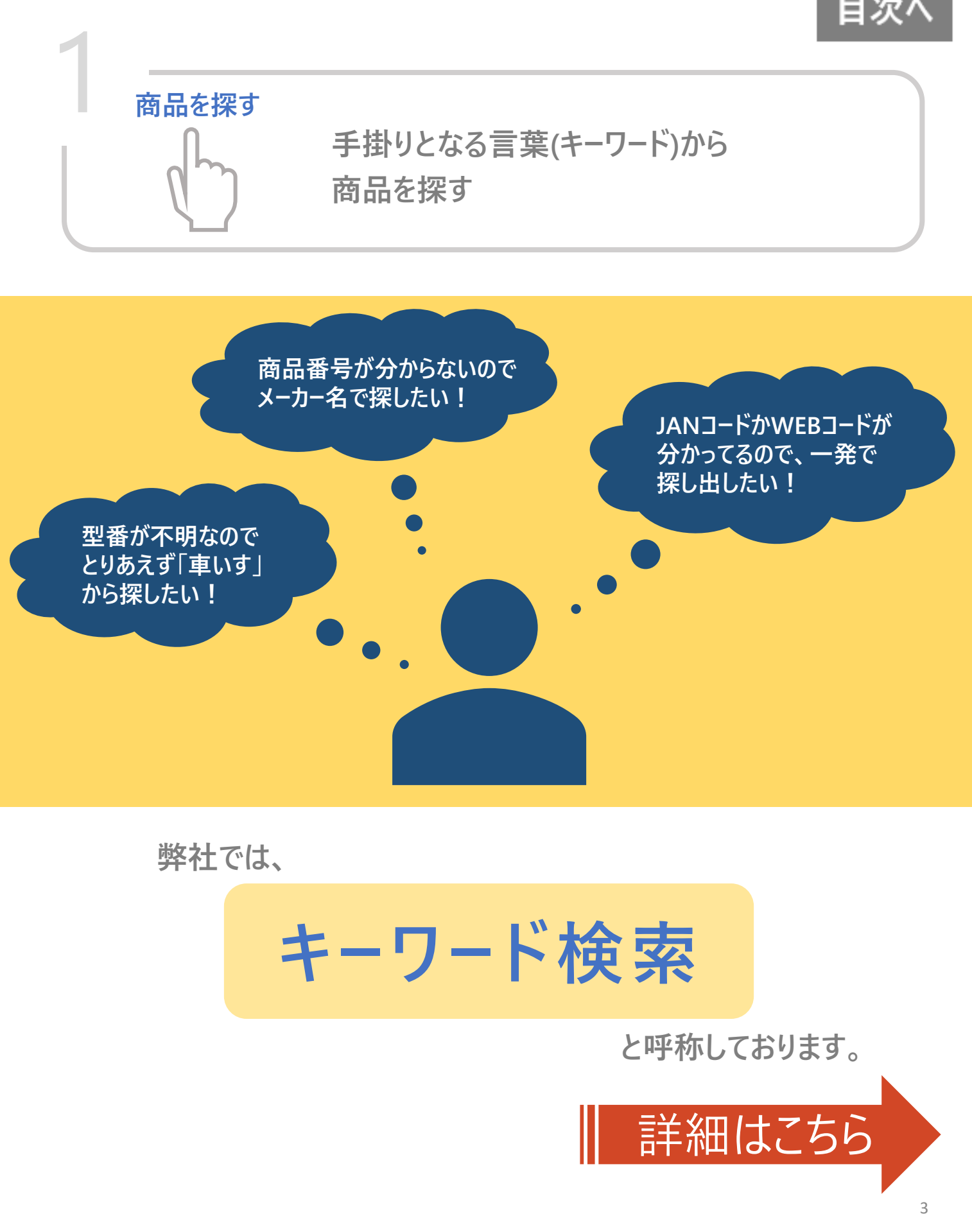

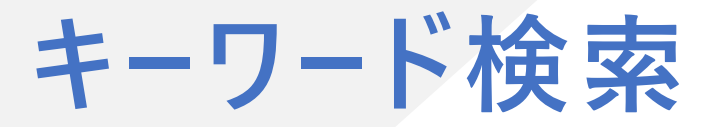

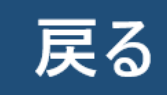

## ① 赤枠箇所を選択し、文字を入力してください。

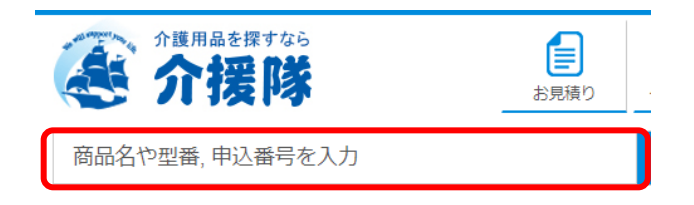

### ②入力文字をもとに、検索候補を表示します。

| 介護用品を探すなら<br>介援隊<br>お見積り                |
|-----------------------------------------|
| お                                       |
| キーワードでヒット                               |
| オーバルリンク                                 |
| 大人                                      |
| ねしりふさ                                   |
| オーラルプラス                                 |
| おく楽                                     |
| おく楽すべり止めマット                             |
|                                         |
| 研りたたみシヤワーヘンナ<br>オン・オフ                   |
| 商品名でヒット                                 |
| オーラルプラス 口腔ケアウエッティー(マイルドタイプ) 172495 60枚  |
| オーラルプラス 口腔ケアウエッティー(スッキリタイプ) 172488 100枚 |
| 大きい人のはくバンツ 3L 17638 14枚<br>中2           |
| 中込留与 C E ツ F<br>00350                   |
| 00457                                   |
| 00941                                   |
| メーカー名でヒット                               |
| オムロンヘルスケア                               |
| イイリキスティ JJル<br>王子ネピア                    |
| オーラル ケア                                 |

③検索候補を選択し、検索ボタンを押してください。

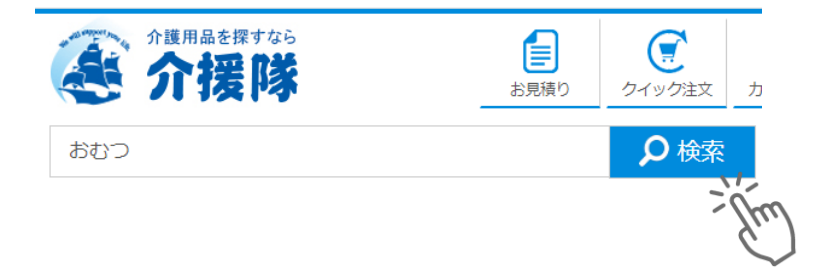

【ワンポイント】 「商品名」、「品番」、「JANコード」等から、直接検索いただけます。 複数条件にて絞り込みをしたい場合、空白で区切ってください。 例) 「くつ 黒」

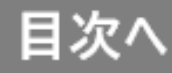

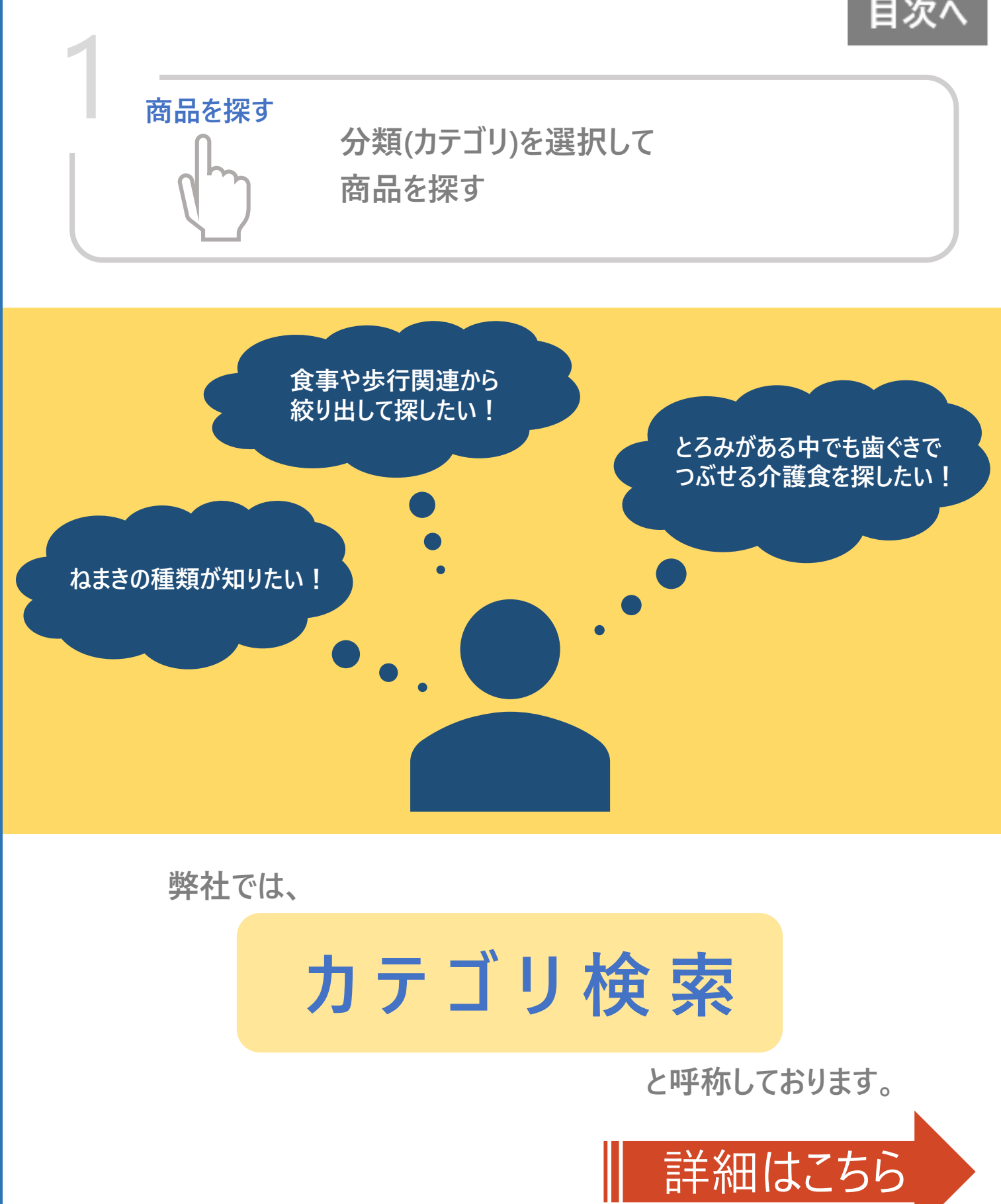

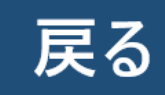

## カテゴリ検索

### ① 赤枠箇所を選択してください。

| 在庫局の出荷線切時刻:平日14:00/土曜12:00 (FAX:平日12:00/土曜12:00) |          |        |                    |             | ∕土曜12:00)          |                           |             |
|--------------------------------------------------|----------|--------|--------------------|-------------|--------------------|---------------------------|-------------|
| 金 介援関                                            |          | ま見積り   | <b>し</b><br>クイック注文 | サートを見る      | 風歴を見る              | よ気に入り                     | ?<br>よくある質問 |
| 商品名や型番,申込番号を入力                                   |          |        | ₽ 検索               | テスト用アカ<br>桜 | ウント1 カスタマ・<br>営業担当 | ーセンター:088-8<br>:その他090-00 | 20-6087     |
| 🍃 各種サポート                                         | 🎦 カテゴリ検索 | 曲 メーカー | -検索                | WEBカタログ     | ▶ お問い合             | ಶಿಕ 🚺                     | ご利用案内       |

### ②"カテゴリ検索"専用の画面を表示します。

#### カテゴリ検索

カテゴリー覧から商品検索ができます。 以下のカテゴリアイコンをご選択ください。

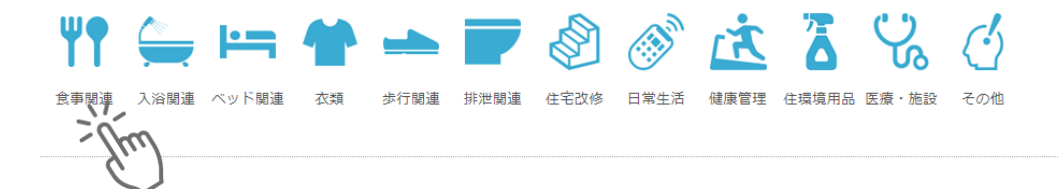

#### ③「食事関連」を選択すると、詳細な分類リストを表示します。 各項目を選択すると、商品を探すことができます。

|      | 介護食・健康食品       | 食品       |
|------|----------------|----------|
| ΨŦ   | 箸・スプーン・フォーク    | 飲料       |
| 食事関連 | カフ・スポンジ        | 容易にかめる   |
|      | 食器類・力ップ        | 歯ぐきでつぶせる |
|      | 吸い飲み器          | 舌でつぶせる   |
|      | 調理器類           | かまなくてよい  |
|      | すべり止めマット・オープナー | とろみ調整    |
|      | 口腔ケア用品         | 機能系食品    |
|      | 食事用エプロン        | 流動食      |
|      | 食事関連のその他       | 冷凍食品     |
|      |                | その他      |

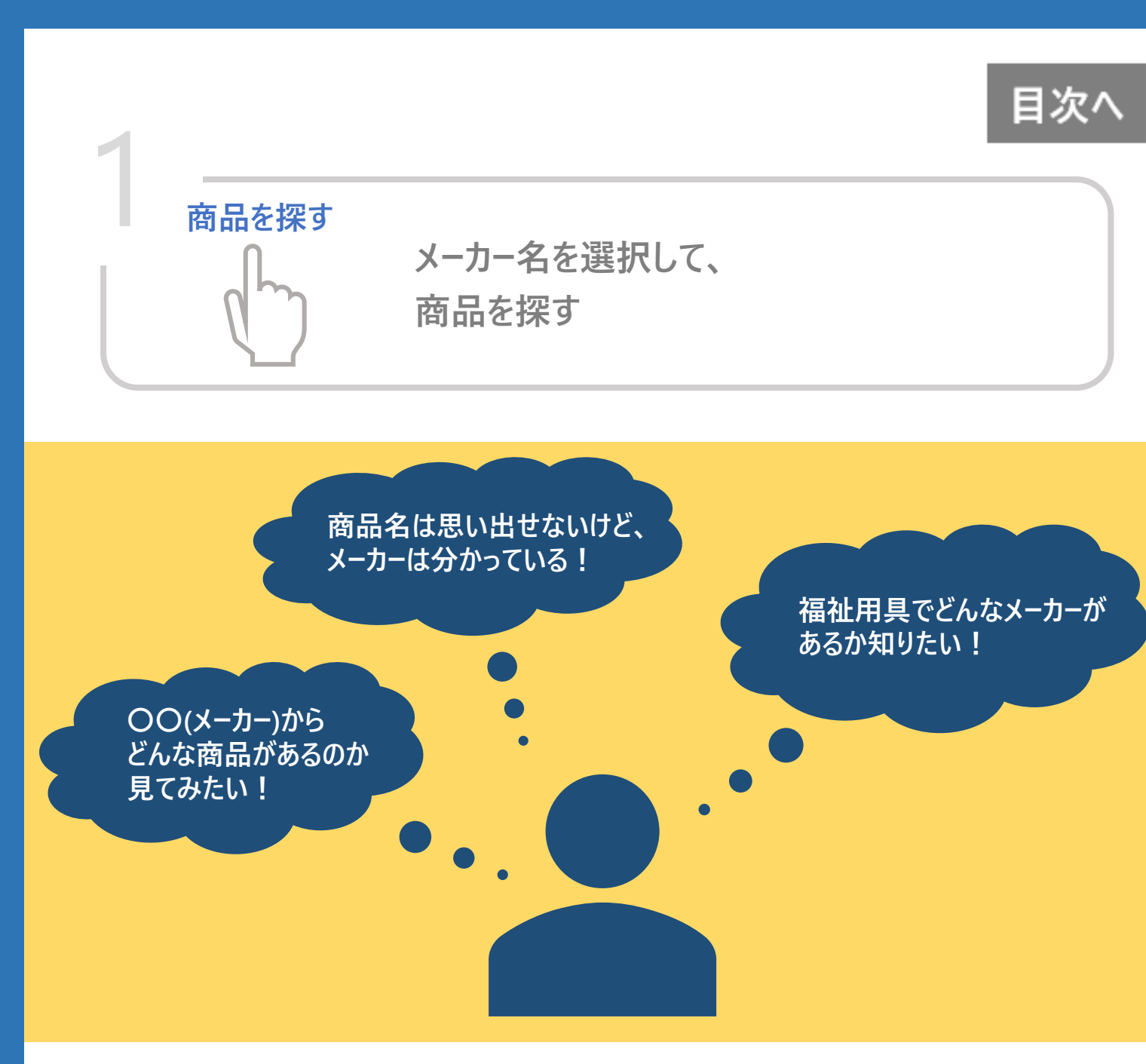

弊社では、

メーカー 検 索

## と呼称しております。

詳細はこちら

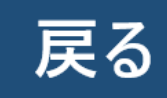

メーカー検索

① 赤枠箇所を選択してください。

| 在庫品の出荷線切時刻:平日14:00/土曜12:00 (FAX:平日12:00/土曜12:00) |                                               |               |                 |                   | ∕土曜12:00)                    |                     |
|--------------------------------------------------|-----------------------------------------------|---------------|-----------------|-------------------|------------------------------|---------------------|
| 金 介援隊                                            | していたい しょう しょう しょう しょう しょう しょう しょう しょう しょう しょう | した。<br>クイック注文 | <b>サ</b> カートを見る | 風歴を見る             | <b>た</b><br>お気に入り            | ?<br>よくある質問         |
| 商品名や型番,申込番号を入力                                   |                                               | <b>♀</b> 検索   | テスト用アカ<br>様     | ウント1 カスタマ<br>営業担当 | ?ーセンター:088-0<br>ś :その他090-00 | 320-6087<br>00-0000 |
| 各種サポート 一日 カテゴリ検索                                 | ▲ メーカ・                                        | -検索           | WEBカタログ         | 🔽 お問いる            | ಕಿರಿಕ 🔰                      | ご利用案内               |

### ②"メーカー検索"専用の画面を表示します。

| メーカー検索 |
|--------|
|--------|

| お取り扱いのあるメーカー一覧を掲載しております。       |
|--------------------------------|
| メーカーから商品をお探しの場合はこちらから検索いただけます。 |

| キーワード検索                             |                                     |
|-------------------------------------|-------------------------------------|
|                                     | 検索                                  |
| 五十音検索                               |                                     |
| ア行         力行         サ行         夕行 | ナ行         八行         マ行         ワ行 |

#### ③「五十音検索」にてカ行を選択した場合、以下のようになります。 調べたいメーカー名を選択いただくと、商品を探すことができます。

| 五十音検索        |                         |            |
|--------------|-------------------------|------------|
| ア行 力行 サ行     | 夕行     ナ行     八行     マ行 | : ヤ行 ラ行 ワ行 |
| <u>カ</u> キ ク | 5 ]                     |            |
| 検索結果         |                         |            |
| カーディナルヘルス    | カーメイト                   | カール事務器     |
| 介援隊          | 介護用品 愛ショップ              | 貝印         |
| カインドウェア      | 花王                      | カクイ        |
| カクケイ         | カクダイ                    | 角利産業       |
| カゴメ          | カシダス                    | 柏ステンレス工業   |
| 加地           | 茄子花                     | カスタム       |
| 片山車椅子製作所     | 片力商事                    | 勝山ネクステージ   |

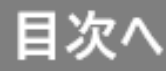

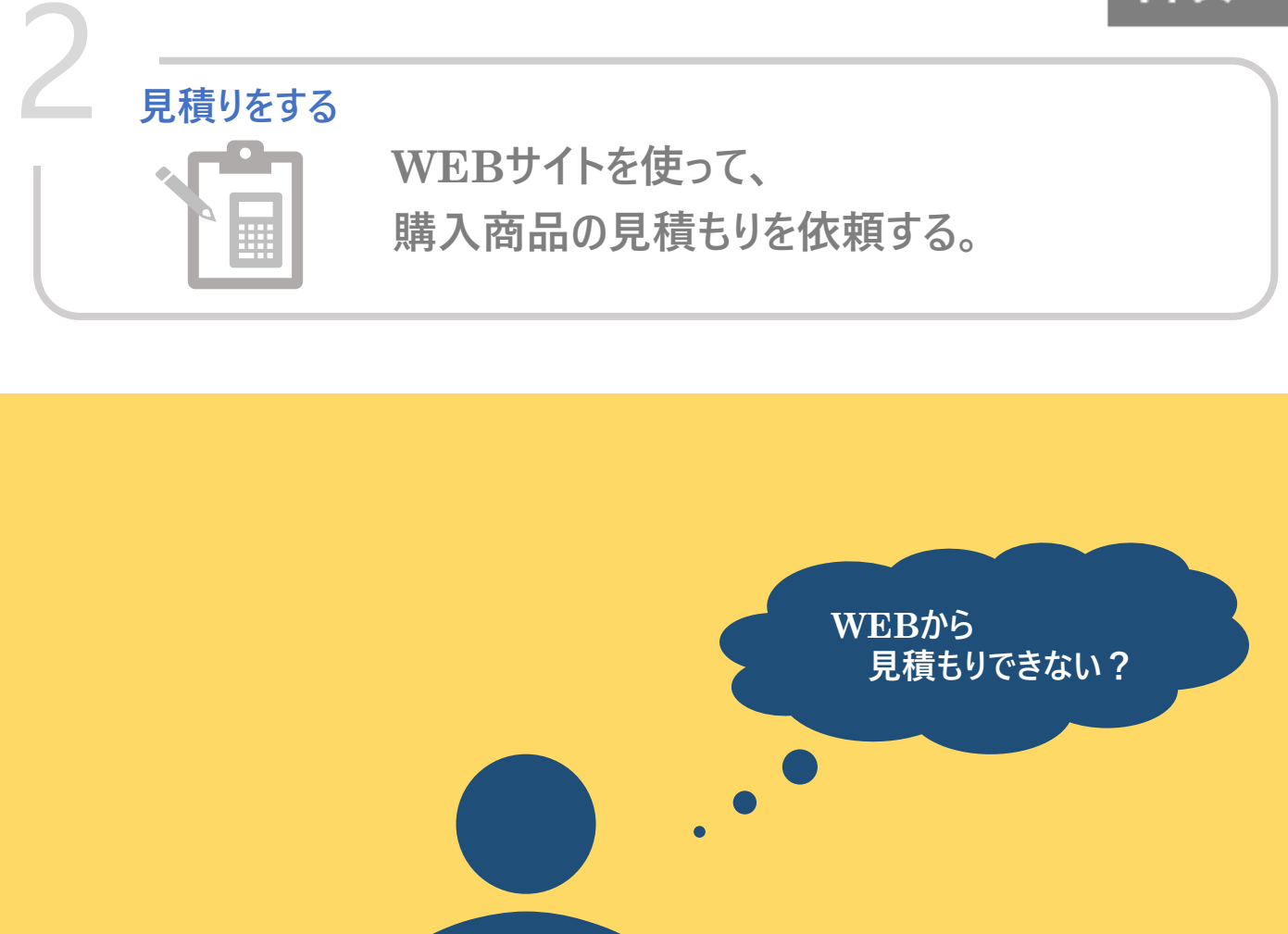

WEBサイトから お見積もりをご依頼いただけます。

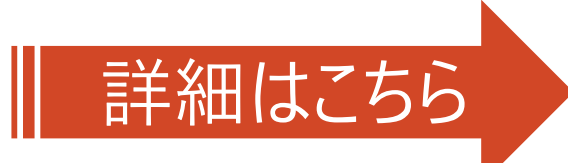

| 反る<br>たいのでは、<br>たいのでは、<br>したのでは、<br>したのでは、<br>たいのでは、<br>たいのででは、<br>たいのででは、<br>たいのででは、<br>たいのででは、<br>たいのででは、<br>たいのででででは、<br>たいのでででででででででででででででででででででででででででででででででででで |
|----------------------------------------------------------------------------------------------------|
| ②お見積り回答画面を表示します。赤枠個所を選択してください。                                                                                                    |
| お見積り回答 (FAX含む)                                                                                                    |
| お問合せ頂いた商品の「お見積書兼発注書」をPDF形式でダウンロードして頂けます。<br>お見積りのご依頼は、「こちら」。履歴確認は、「こちら」                                                                                                    |
| お見積り回答が多い場合、「物件名」「商品名または規格名」で[検索]してください。                                                                                                    |
| ③クイック見積画面を表示します。申込番号等を検索して、お見積りいただけます。                                                                                                    |
| クイック見積(WEB見積依頼)                                                                                                    |
| ①商品検索·入力 ②依頼完了                                                                                                    |
|                                                                                                    |

| クイック見                                           | .積(WEB見積依頼                          | 頁)                             |                 | クイック注文       | クイック見積       |
|-------------------------------------------------|-------------------------------------|--------------------------------|-----------------|--------------|--------------|
| ①商品検索・入力                                        | ②依頼完了                               |                                |                 |              |              |
| WEBからお見積りを<br>FAXご利用の場合は                        | c依頼できます。<br>、「見積依頼書」を右からダ           | ウンロードください。                     |                 | <b>±</b> ≤   | ジウンロード EXCEL |
| 「カタログ申込番号                                       | 릉」を入力して[検索]するか                      | 、「商品検索」ボタンをク                   | クリックする          | 52           |              |
| 検索画面が開きます                                       | すので、商品を検索して[選掛                      | <b>マ]</b> してください。              |                 |              |              |
| ※一つの案件につ                                        | き、一つのお見積りとさせて                       | ていただきます。                       |                 |              |              |
| ※該当する商品が                                        | 登録されていない場合や部品                       | 品に関しては、FAXにてご                  | 依頼くださ           | ί <b>ι</b> . |              |
| 商品検索                                            | カタログ申込番号                            | 検索                             | 商品検索            | クリア          |              |
| 商品名/規格                                          |                                     |                                |                 |              |              |
| 選択項目                                            |                                     |                                |                 |              |              |
| 在庫                                              |                                     |                                |                 |              |              |
| ンポイント】<br>商品検索時、「お見<br>ご注文時と同じ操作<br>CSVファイルからおり | 、積りカ−ト」ボタン<br>F感で、ご依頼いフ<br>見積もりも可能で | を押すことで、<br>ただくことも可能<br>す。(見積りC | です。<br>SV連掛<br> | 隽処理)         |              |

[ワ

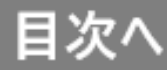

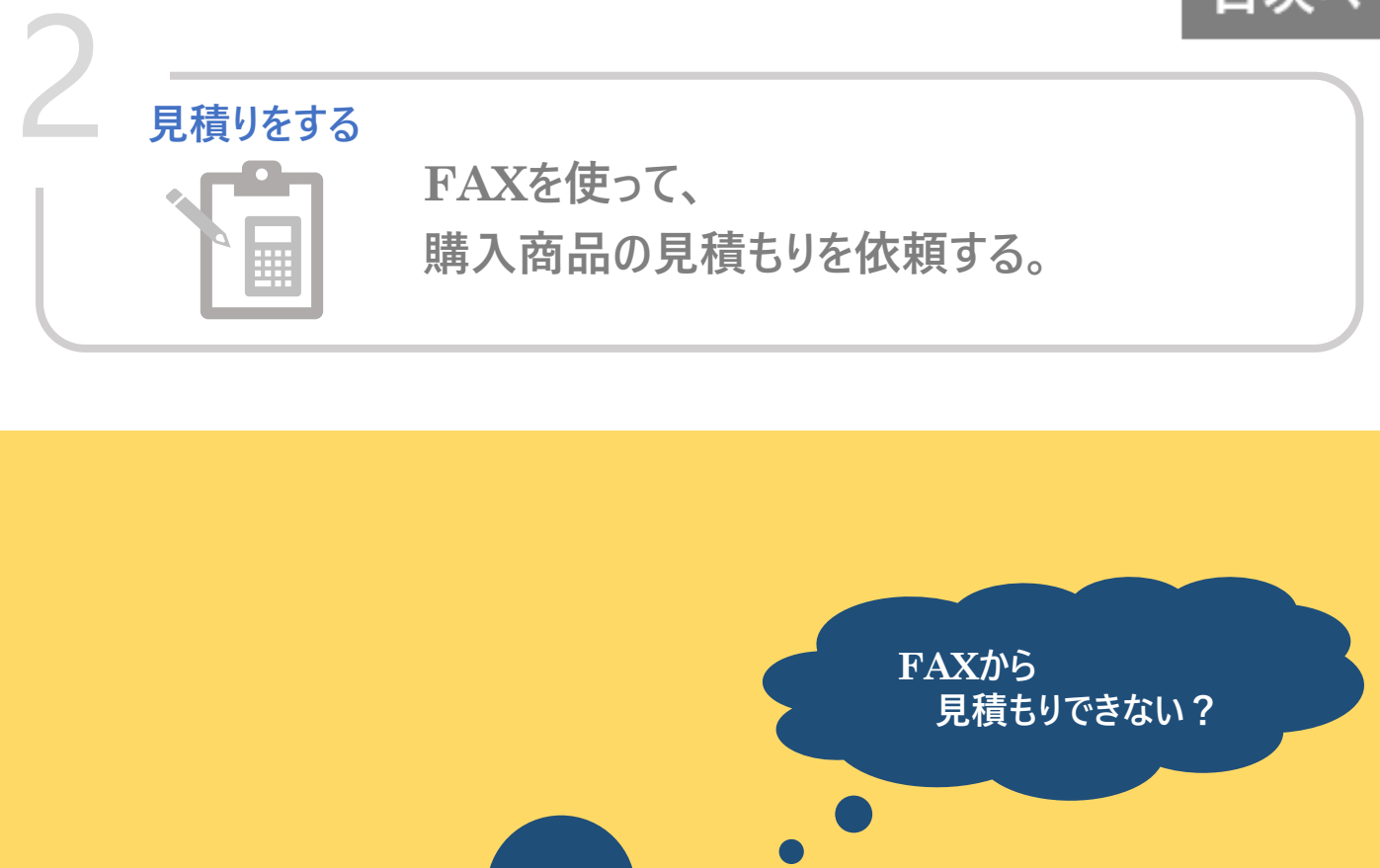

弊社指定の見積依頼書にご記入ください。 お見積り回答は、介援隊WEBサイトで ご確認いただけます。

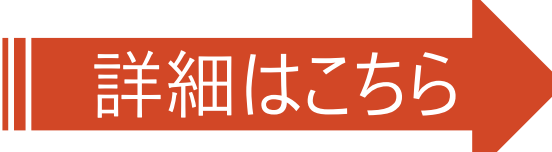

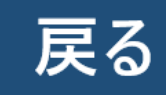

## FAXを使った 見積もりの依頼

「各種サポート」にマウスカーソルを近づけてください。以下のようなメニューを表示します。
 赤枠箇所を選択してください。

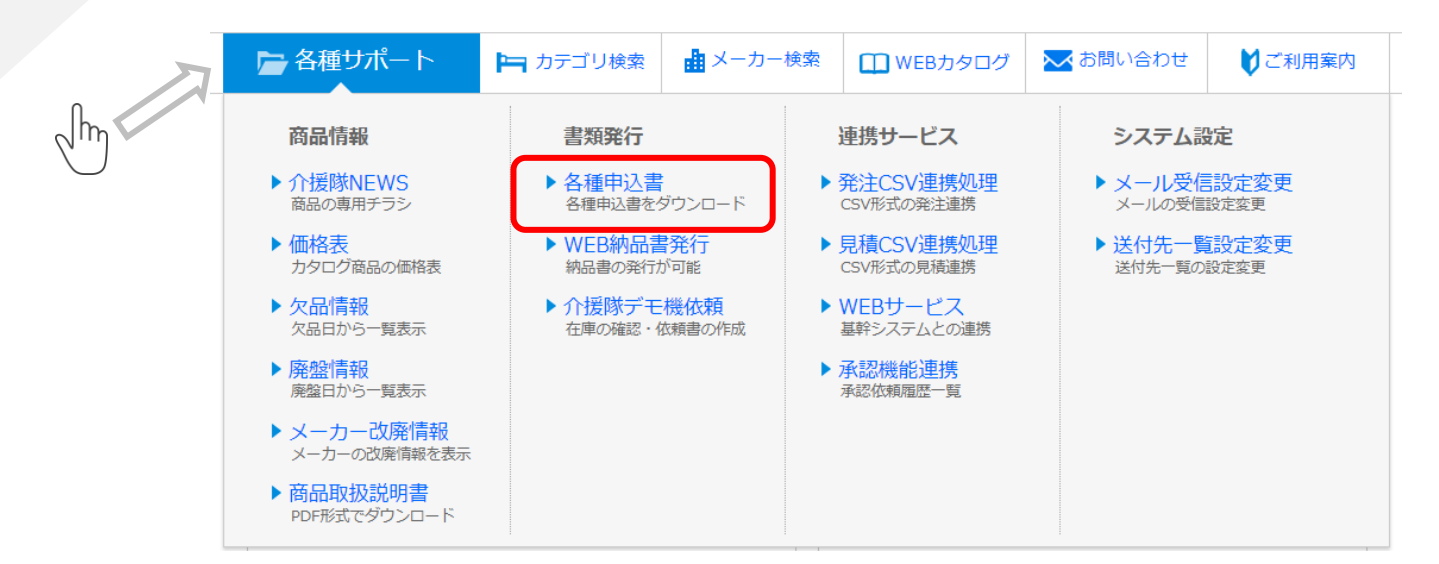

#### ②"各種申込書"の専用ダウンロード画面を表示します。 赤枠箇所を選択して、専用申込書をダウンロードしてください。

#### 各種申込書

各種申込書をダウンロードしてご覧いただけます。

|                                 | ダウンロード       | データサイズ | 最終更新日       |  |  |  |
|---------------------------------|--------------|--------|-------------|--|--|--|
| 注文書                             | ダウンロード EXCEL | 408KB  | 2021年03月30日 |  |  |  |
| 見積依賴書                           | ダウンロード EXCEL | 26КВ   | 2019年04月13日 |  |  |  |
| デモ機依頼書                          | ダウンロード PDF   | 130KB  | 2022年07月02日 |  |  |  |
| 見積依頼書に必要事項をご記入し<br>FAX送信してください。 |              |        |             |  |  |  |

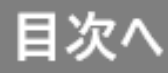

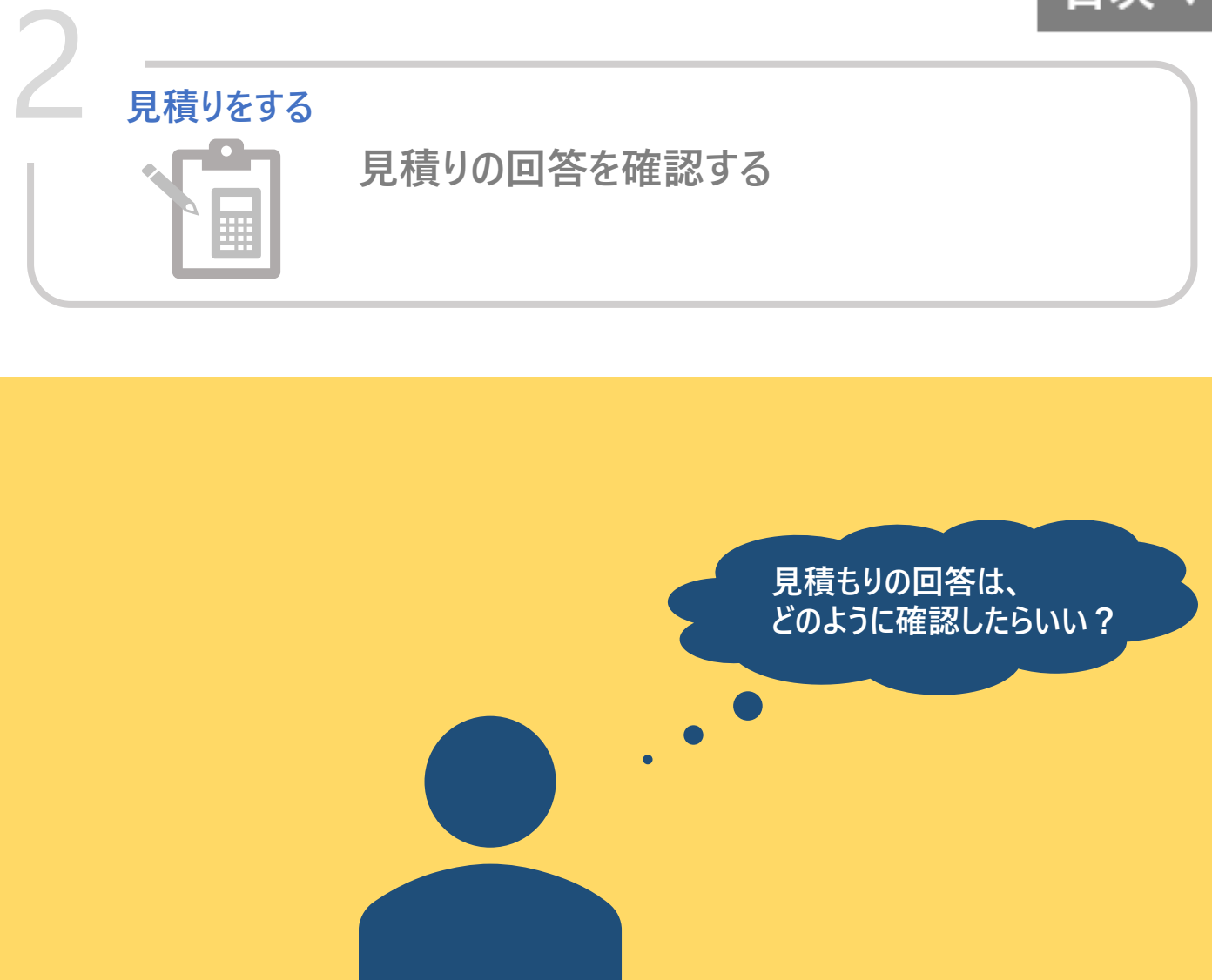

## お見積もりいただいた内容を WEBサイトからご確認いただけます。

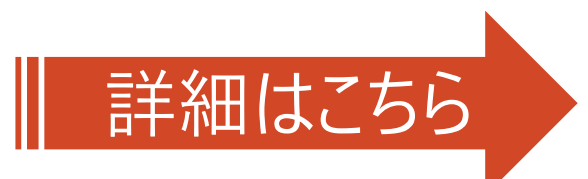

## お見積り回答確認

戻る

① 赤枠箇所を選択してください。

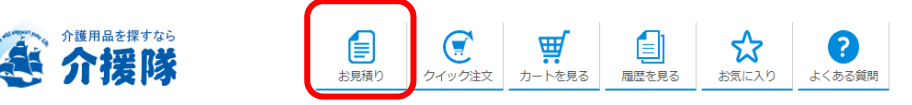

#### ②お見積り回答画面を表示します。 依頼したお見積り内容があれば、以下のように一覧表示いたします。

お見積り回答(FAX含む)

お問合せ頂いた商品の「お見積書兼発注書」をPDF形式でダウンロードして頂けます。 お見積りのご依頼は、「こちら」。履歴確認は、「こちら」

| お見積り回答が多い場合、「物件名」「商品名または規格名」で[検索]してください。 |            |                    |         |            |             |      |
|------------------------------------------|------------|--------------------|---------|------------|-------------|------|
| 物件名 商品名または規格名                            |            |                    |         |            |             |      |
| 見積                                       | 番号         |                    |         |            |             |      |
|                                          |            | 検索                 |         |            |             |      |
|                                          |            |                    |         |            |             |      |
| 見積回                                      | ]答         |                    |         |            |             |      |
|                                          | 物件名        | 主な商品               | 見積番号    | 作成日        | 見積書兼<br>発注書 | 見積注文 |
|                                          | システムテスト物件2 | メディパαフィットテープ L17   | 1310393 | 2020/08/05 | PDF         | 見積注文 |
|                                          | システムテスト物件  | メディパッド M30         | 1310383 | 2020/08/05 | PDF         | 見積注文 |
|                                          | テスト        | はくパンツ おしゃれなベージュタイプ | 1310376 | 2020/08/05 | PDF         | 見積注文 |

【ワンポイント】 WEBサイトを使って、見積もりをご依頼いただいた場合、 「見積注文」ボタンを押すことで、お見積り金額にて、ご注文が可能です。

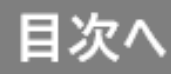

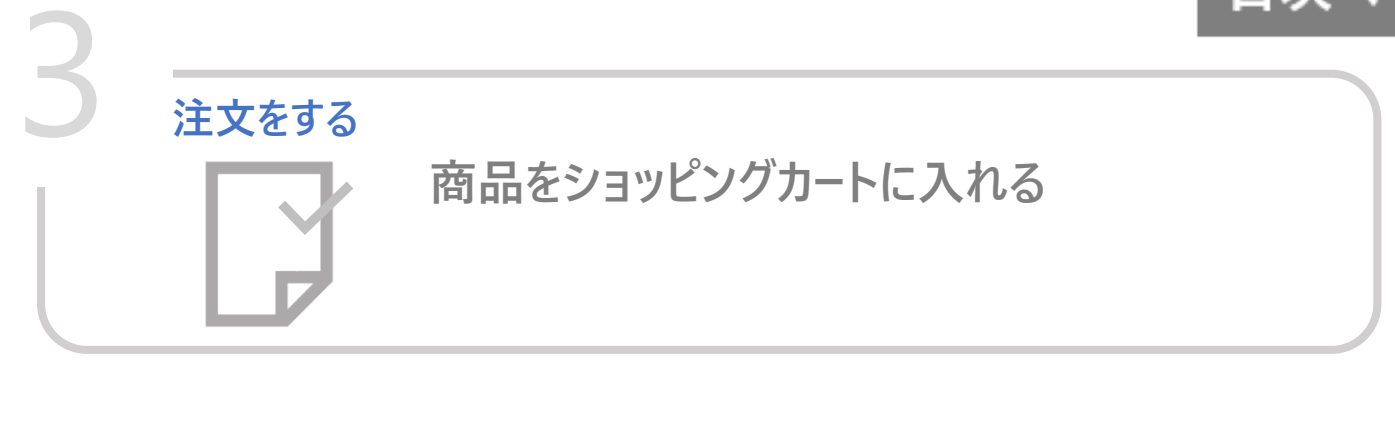

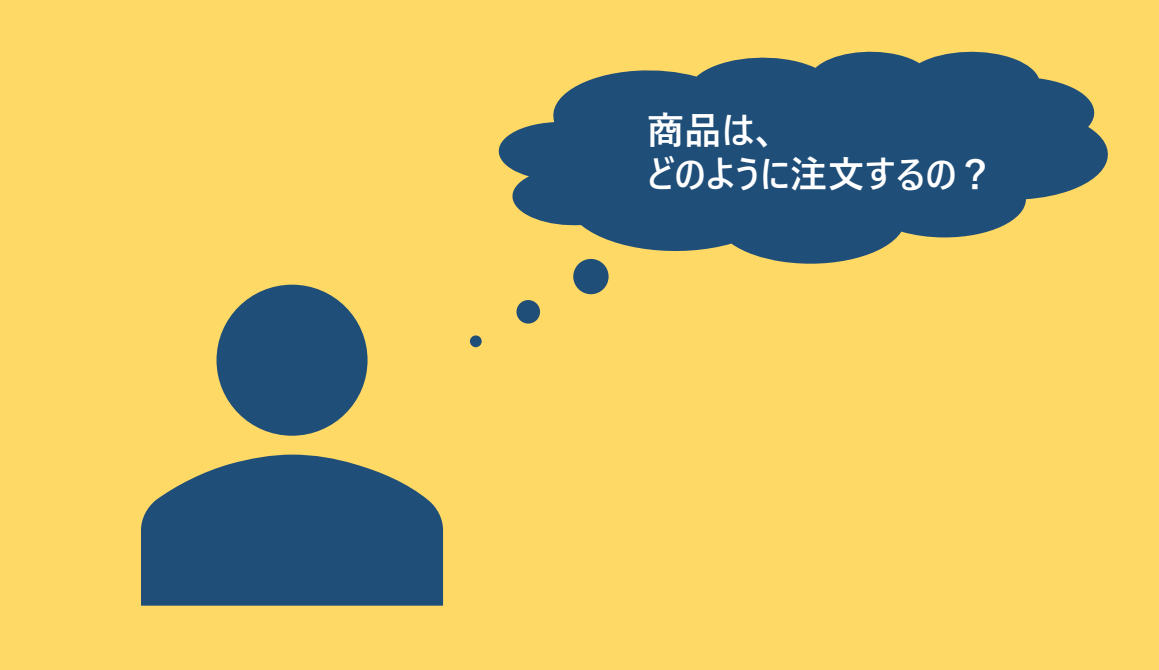

商品を探した後、 ショッピングカートに商品を入れてください。

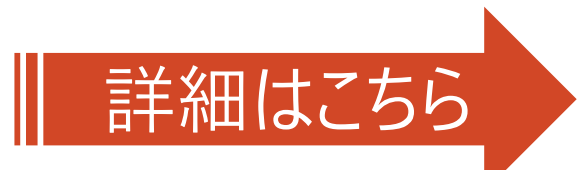

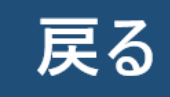

## カートに入れる

#### 商品検索後の一覧画面にて、「カートへ入れる」ボタンを押してください。 ショッピングカートに商品を入れることができます。

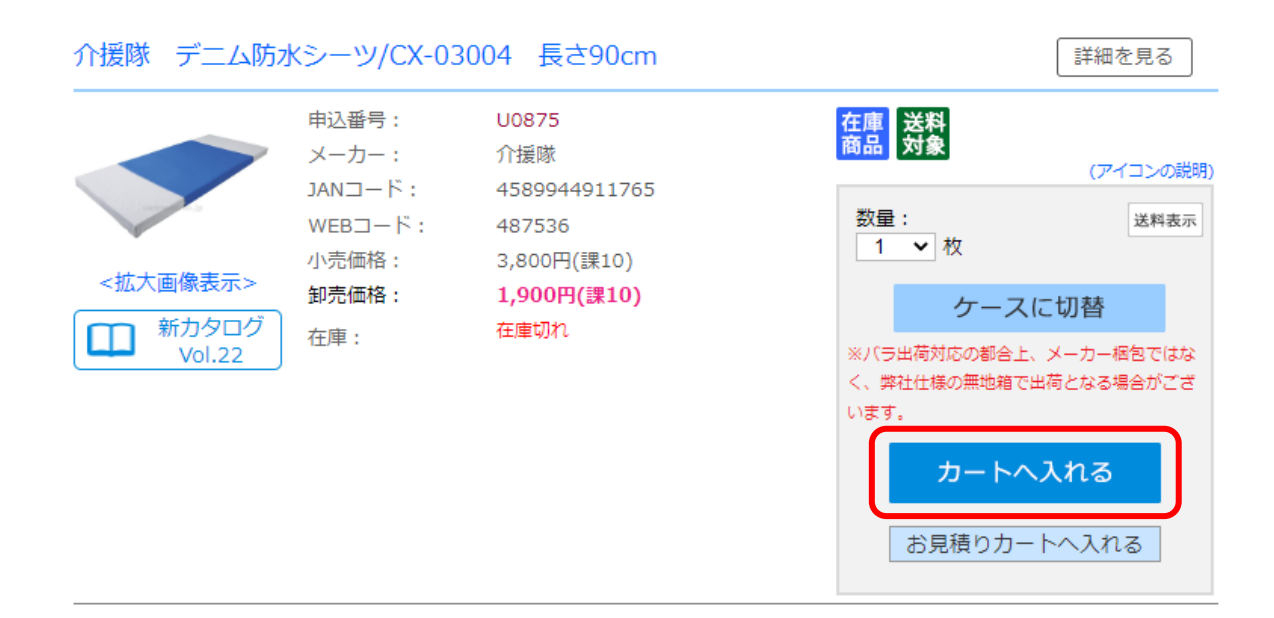

#### 【ワンポイント】 「詳細を見る」ボタン

「詳細を見る」ボタンを押すと、詳細情報を表示します。 詳細画面も同様に、「カートへ入れる」ボタンを押すことで、 ショッピングカートに商品を入れることができます。

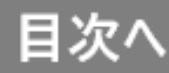

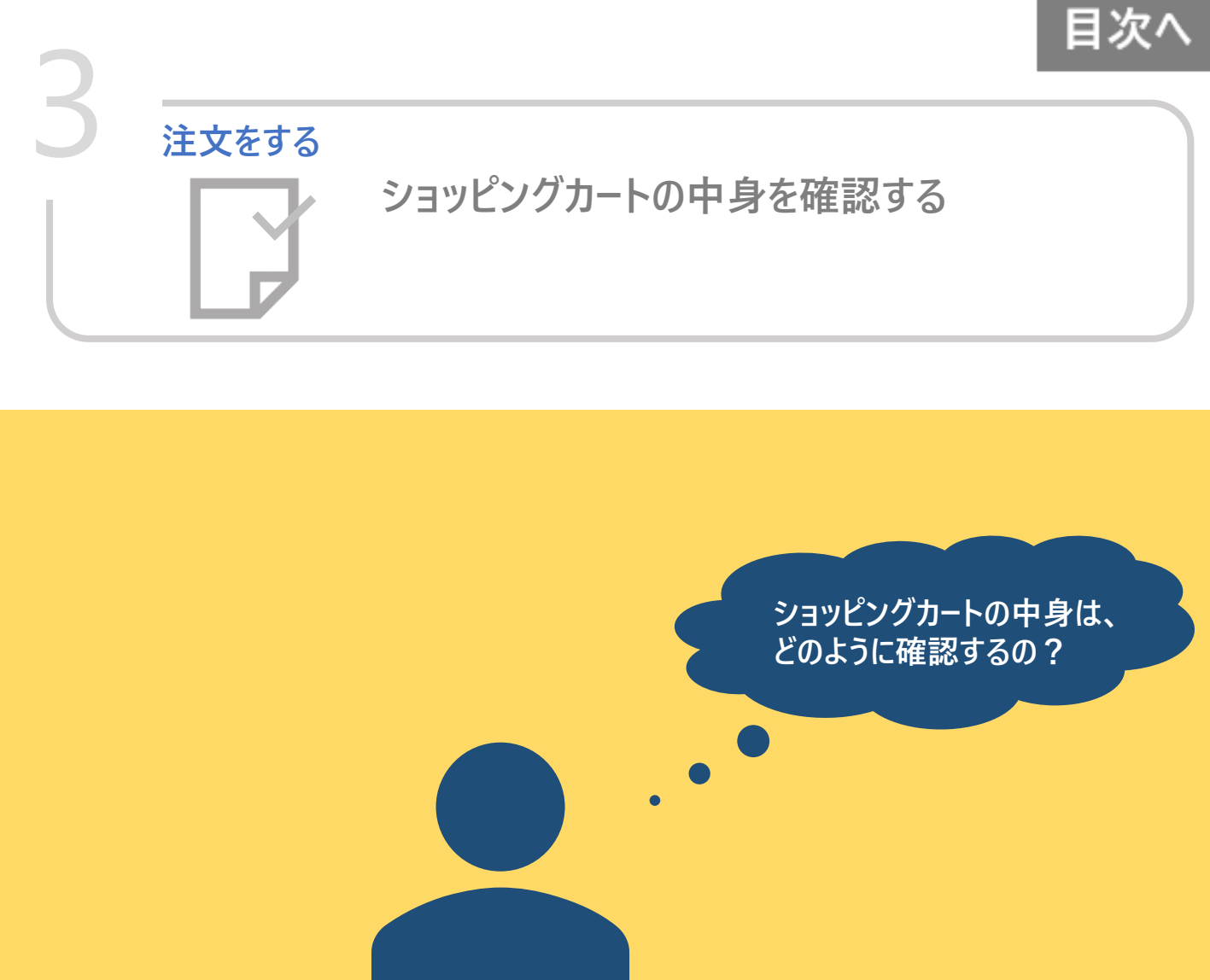

## 「カートを見る」アイコンを押していただくと ショッピングカートの中身を表示できます。

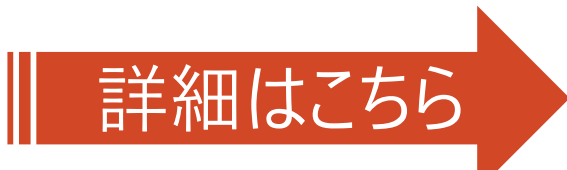

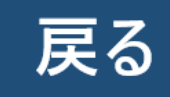

## カートを確認する

① 赤枠箇所を選択してください。

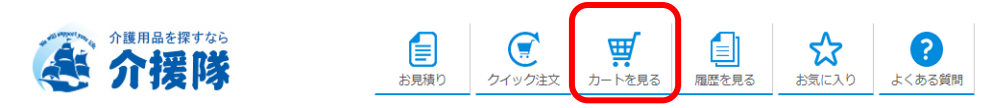

## ②現在のショッピングカートの内容を表示します。

| 商   | 品注文     | (カートの                                 | )中身)             |        |               |                | ₩ 🗖  | 「注文カート  | お見積   | りカート                    |  |  |
|-----|---------|---------------------------------------|------------------|--------|---------------|----------------|------|---------|-------|-------------------------|--|--|
| 17  | カートの中身  | 2)                                    | 送付先指定            |        | ③注文内容         | 容確認 ④注文完了      |      |         |       |                         |  |  |
| 現在の | )カートの中身 | <b>}です</b> 。                          |                  |        |               |                |      | 2 ご利    | 用方法   | PDF                     |  |  |
| Ż   | 医料対象品   | に限り、ある                                | 上13,100円         | のご開    | 構入で、 <b>;</b> | <b>送料無料</b> (こ | なります | 。(送料対象  | 良外 は際 | <b>余く)</b>              |  |  |
|     | すべての    | 商品                                    | 送料               | 対象     |               | 送料対象           | 外    | あとで買    | あとで買う |                         |  |  |
| 現在  | のカートの中見 | ਤੇ                                    | 登                | 録する名   | 6前:           |                |      | 🗘 お気に入り | に登録す  | 2                       |  |  |
|     | 申込番号    |                                       | 商品名              |        |               | 単価             | 数量   | 小計      | 税     | 更新                      |  |  |
| 1   | U0875   | 介援隊 デニ↓<br>90cm<br>お客様用メモ:<br>当社への連絡: | <b>\防水シーツ/CX</b> | -03004 | 4 長さ          | 1,900円         | 1    | 1,900円  | 課10   | 更新<br>削除<br>あとで買う       |  |  |
|     |         | <b>合</b><br>10%対                      | <b>計</b><br>対象品  |        |               |                |      |         |       | <b>1,900円</b><br>1,900円 |  |  |
|     |         | カートをS                                 | 習にする             | Ę      | 関物を続け         | 3              | 注文画词 | 面へ進む    |       |                         |  |  |

【ワンポイント】 「注文画面へ進む」に押さなければ、注文処理は開始されません。 ご注意ください。

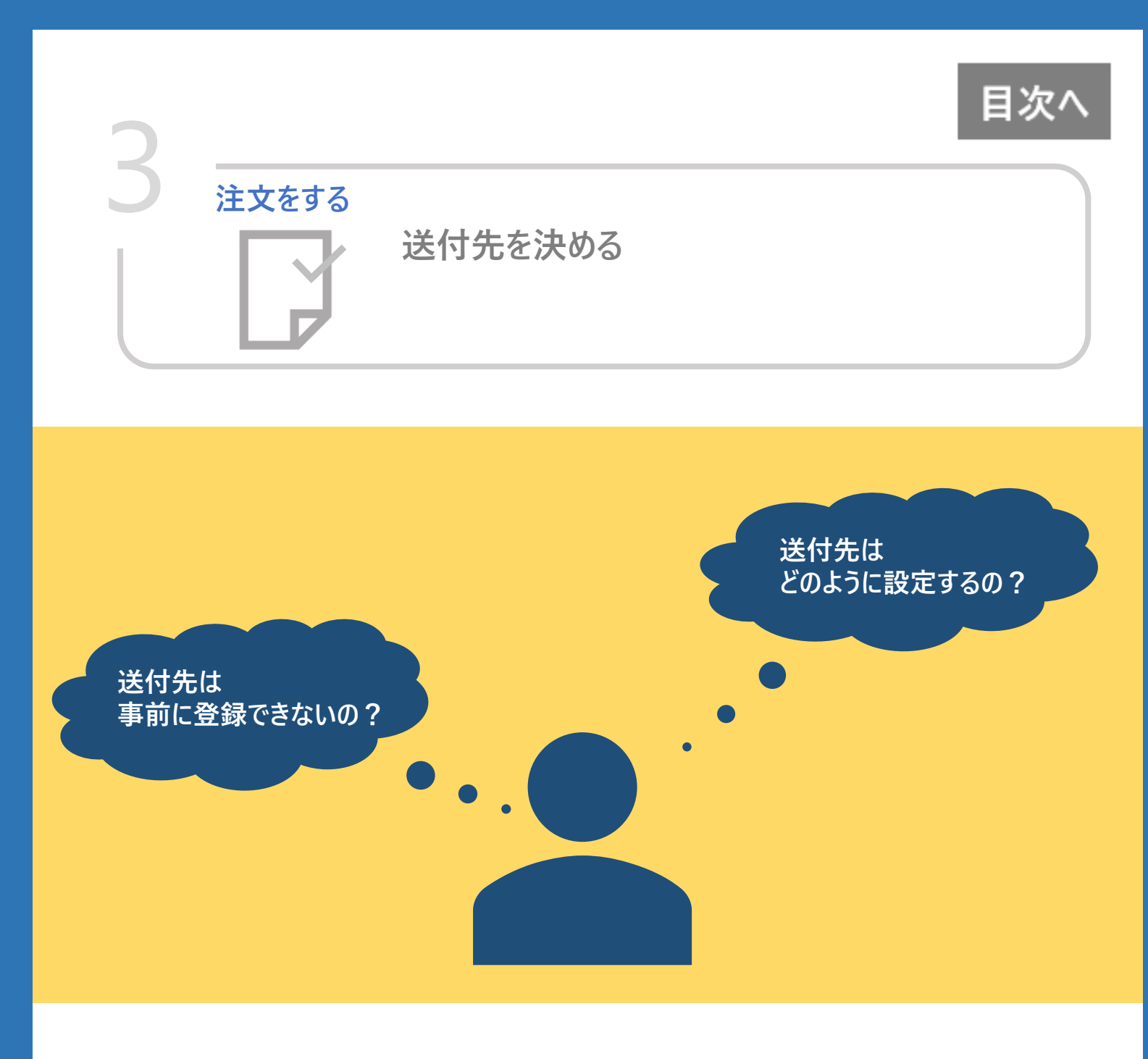

## 登録済みの送付先を選択するか、 新規で送付先を登録することができます。

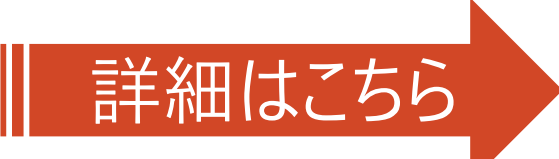

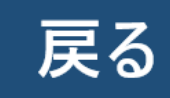

## 送付先を設定する

## ①カート画面で、「注文画面へ進む」を押してください。

|    |          |                      |          |                          |                      |              |       | n |  |  |  |
|----|----------|----------------------|----------|--------------------------|----------------------|--------------|-------|---|--|--|--|
|    |          | カートを空ば               | する       | 買物を続ける                   | 3                    | 注文           | 画面へ進む |   |  |  |  |
|    |          |                      |          |                          |                      |              |       |   |  |  |  |
|    |          |                      |          |                          |                      |              |       |   |  |  |  |
| 2登 | 録済の道     | 送付先を「選択              | 」するか、「   | 新規に登録                    | しを行                  | ってくだ         | さい。   |   |  |  |  |
| 「選 | 【択」もし    | くは 「新規に登             | 録」後、道    | も付先を選択                   | <b>マするこ</b>          | とがでる         | きます。  |   |  |  |  |
|    |          |                      |          |                          |                      |              |       |   |  |  |  |
|    | 商具计      | 文 (洋村生指定             | -)       |                          |                      |              |       |   |  |  |  |
|    |          |                      |          |                          |                      |              |       |   |  |  |  |
|    | ①カートの    | の中身 ②送作              | 1先指定     | ③注文内容確認                  |                      | ④注文完         | 7     |   |  |  |  |
|    | 商品の送付き   | もをご指定ください。           |          |                          |                      |              |       |   |  |  |  |
|    |          |                      |          |                          |                      |              |       |   |  |  |  |
|    | ご登録の中    | から[検索]して[選択]し        | ていただくか、こ | 「登録にない場合は[ヲ              | 新規登録]し               | てください        | 0     |   |  |  |  |
|    | ž        | 送付先                  |          |                          | 表示                   | ŧ            | 新規に登録 |   |  |  |  |
|    |          |                      |          |                          |                      |              |       |   |  |  |  |
|    | 登録済みの送付先 |                      |          |                          |                      |              |       |   |  |  |  |
|    | 選択       | 送付先名                 |          | 住所                       |                      |              | TEL   |   |  |  |  |
|    | 選択       | システムテスト本社<br>システム担当者 | 高知県高知り   | 〒780-0901<br>県高知市上町2丁目6番 | 9号3F シス <sup>:</sup> | 088-820-7560 | 修正削除  |   |  |  |  |

【ワンポイント】 事前に送付先を登録したい場合は、以下の手順で表示する画面にて 編集することができます。

[各種サポート] → [送付先一覧設定変更]

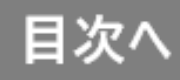

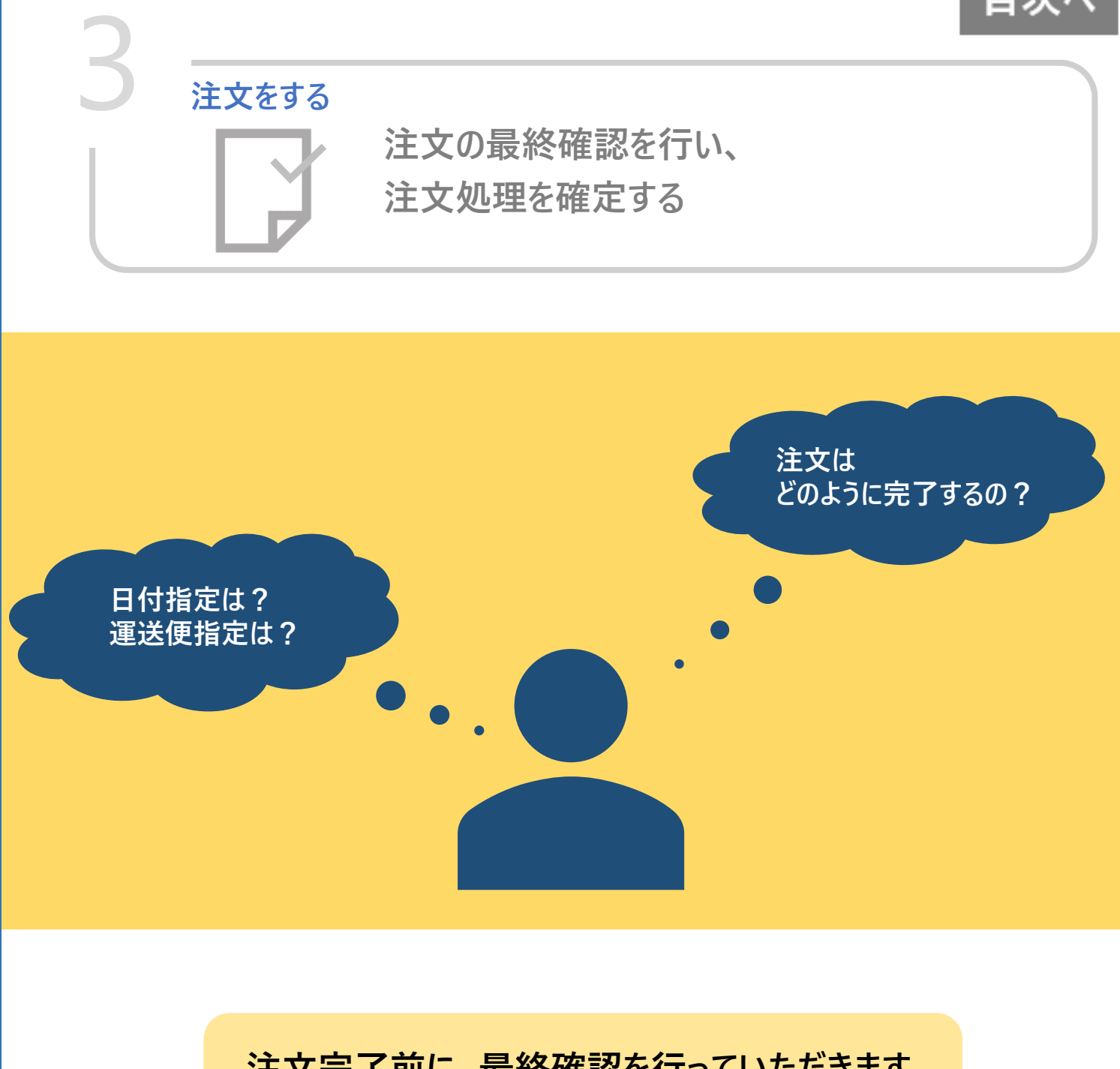

## 注文完了前に、最終確認を行っていただきます。 同時に日付指定や運送便指定が可能です。

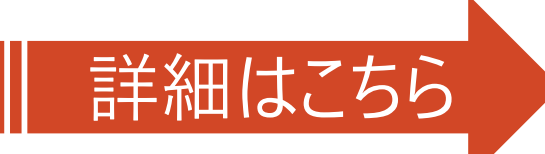

## 注文の最終確認をする

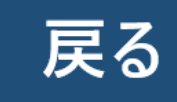

## ①送付先設定後、注文の最終確認画面を表示します。

| 商品注文(注文内容確認)                                 |         |       |  |
|----------------------------------------------|---------|-------|--|
| ①カートの中身 ②送付先指定                               | ③注文内容確認 | ④注文完了 |  |
| ご注文内容をご確認ください。<br><b>送付先</b>                 |         |       |  |
| システムテスト本社<br>システム担当者                         |         |       |  |
| ₹780-0901                                    | 送付先を変更  |       |  |
| 局知県 局知県局知市上町2丁目6番9号 3F システム部<br>088-820-7560 |         |       |  |

ご希望のお届け日や 運送会社営業所止めを ご指定いただけます。

「この内容で注文」を押すと 注文完了となります。

| 配送オプション                                                                                                    | ECオプション                                                                               |                                  |                            |                                |              |  |  |  |  |  |
|----------------------------------------------------------------------------------------------------|---------------------------------------------------------------------------------------|----------------------------------|----------------------------|--------------------------------|--------------|--|--|--|--|--|
| 希望お届け日                                                                                                    | 代引金額<br>※ご利用には事前登録が必要となり<br>業へお問合せください。                                               | ます。担当営                           | 差出人                        | し名義人                           |              |  |  |  |  |  |
| - 午前または午後を選択 - ・                                                                                                    | ※登録申請後、ご利用まで2週間程<br>各項目への入力が可能となることを<br>登録完了のお知らせとさせていただ                              | 度要します。<br>もちまして、<br>きます。         | お客様                        | 様オーダー番号                        |              |  |  |  |  |  |
| ※代引でメーカー取寄せの場合、発注日から<br>翌々日以降の着日時定でお願いします。 ※配達エリア・交通状況により、希望に添え<br>ない場合もございますのでご注意ください。 ※当日出荷受付時間を過ぎている場合は翌々 日以降をご指定ください。 個し、土・日・祝の場合は翌々営業日以降 をご指定ください。                    |                                                                                       |                                  |                            |                                |              |  |  |  |  |  |
| 運送会社営業所止め                                                                                                    |                                                                                       |                                  |                            |                                |              |  |  |  |  |  |
| - 運送会社を選択 - 🔹 🗸                                                                                                    |                                                                                       |                                  |                            |                                |              |  |  |  |  |  |
| ※メーカー値送品は、発送するメーカーが契約している運送会社の使用となる為、運送会社営業所に必らは未かれる場合がございます。その際は、ご指定の配送先へ値送となります。予めご注意でださいません。<br>※営業所(支店)到着後、基本的に運送会社からのお電話はございません。お客様ご自身で「お別いらわせ皆号」で配達状況のご確認をお願い申し上げます。 |                                                                                       |                                  |                            |                                |              |  |  |  |  |  |
| 現在のカートの中身                                                                                                    |                                                                                       |                                  |                            |                                |              |  |  |  |  |  |
| 申込番号                                                                                                    | 商品名                                                                                   | 単価                               | 数量                         | 小計                             | 税            |  |  |  |  |  |
| 1 U0875 介援隊 デニム防水ミ                                                                                                    | /ーツ/CX-03004 長さ90cm                                                                   | 1,900円                           | 1                          | 1,900円                         | 課10          |  |  |  |  |  |
| 合<br>10%;                                                                                                    | <b>計</b><br>対象品                                                                       |                                  |                            | 1,<br>1,                       | 900円<br>900円 |  |  |  |  |  |
|                                                                                                    |                                                                                       |                                  |                            | カートを変更                         | Ĩ            |  |  |  |  |  |
| 送料対象品に限り、あと13,100円のご購入で、送料無料になります。(送料対象外は除く) ※沖縄県につきましては、商品のサイズや配送便によって送料が異なりますので、事前にお問合せください。 ※離島地域へのお届けは、実費送料をご負担いただきます。                                                 |                                                                                       |                                  |                            |                                |              |  |  |  |  |  |
|                                                                                                    |                                                                                       |                                  | 備考                         |                                |              |  |  |  |  |  |
| ※メーカー出荷品および商品によっては、<br>※[当社への連絡]は、当社への連絡用にご<br>とができません。※サンブル・デモ柵については、FAXにて※「本日光米町無】は、当日の出荷締切間                                                                             | 土曜・日曜・祝日のご注文につきまして、<br>使用ください。[お客様用メモ]に入力され<br>ご依頼ください。このサイトからは、自動<br>間までのご注文が適用されます。 | 翌営業日の手配さ<br>ましても、当社ス<br>的に商品が手配す | となる場合た<br>マタッフがう<br>され、ご注ゞ | があります。<br>システム上確認す<br>なとして扱われま | るこ<br>:す。    |  |  |  |  |  |

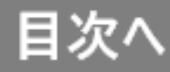

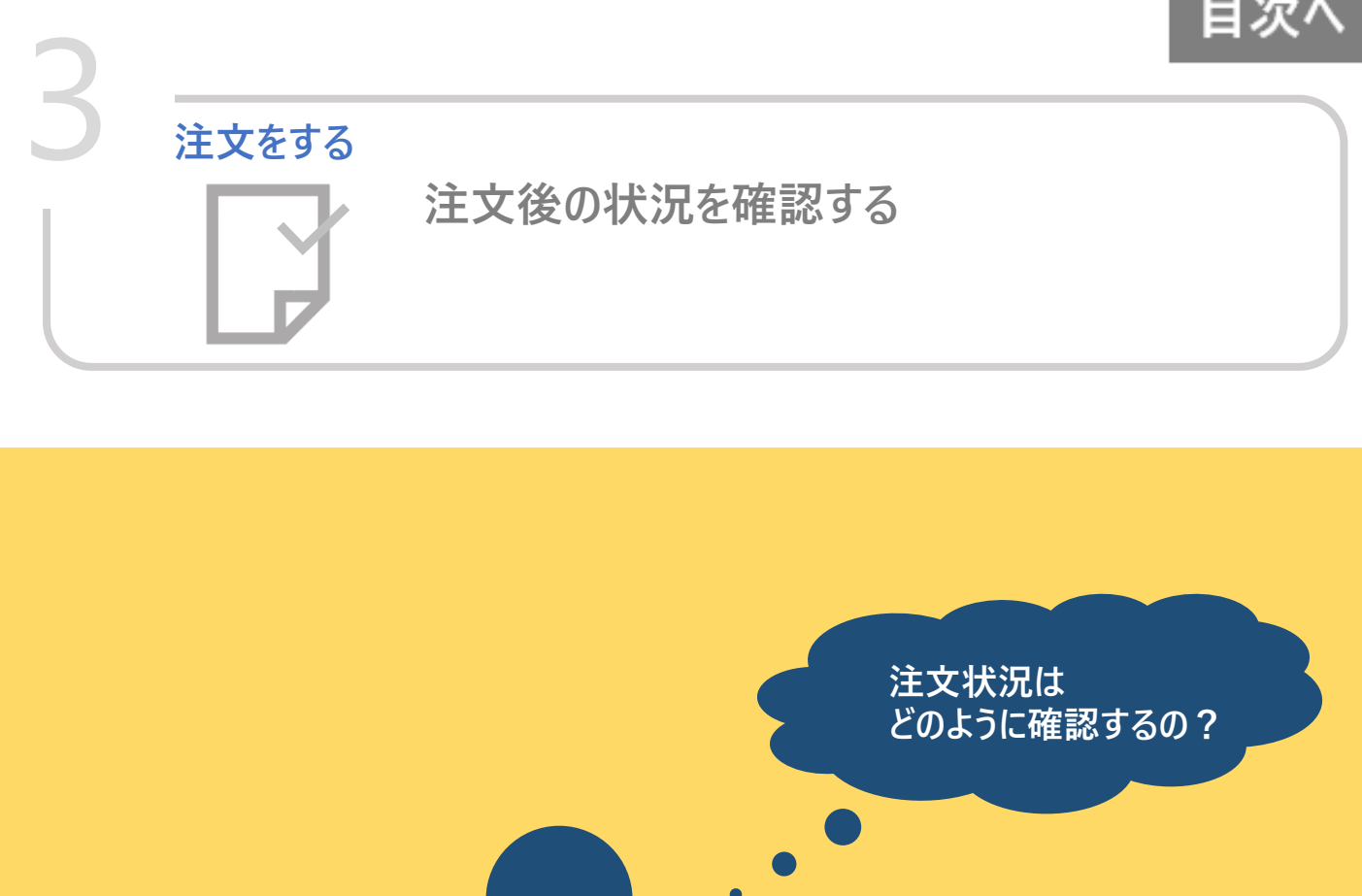

ご注文いただいた内容は、 ご注文履歴でご確認いただくことができます。

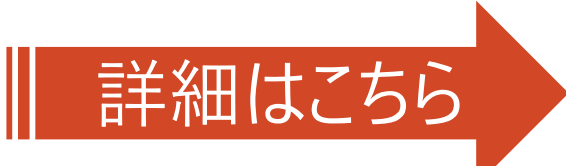

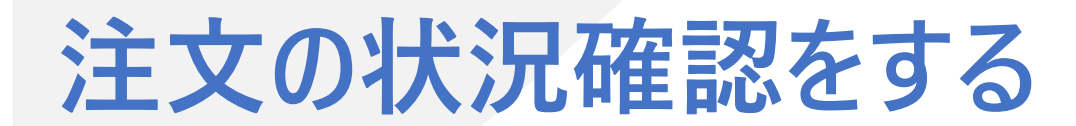

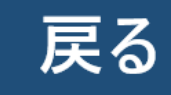

#### ① 赤枠箇所を選択してください。

001

| まな限歴"の画面を表示します。   ご注文限歴 ① ご注文服 ① ご注文服 ① ご注文服 ① ご注文服 ① ご注文服 ① ご注文服 ① ご注文服 ① ご注文服 ① ご注文服 ① ご注文服 ① ご印用が ① ご印用が ① ご印用が ① ご印 ① ごごこここ ① ごごこここ ① ごごこここ ① ごごこここ ① ごごこここ ① ごここここ ① ごここここ ① ごここここ ① ごここここ ① ごここここ ① ごここここ ① ごここここ ① ごここここ ① ごここここ ○ ごここここ ○ ごここここ ○ ごここここ ○ ごこここここ ○ ごここここ ○ ごこここここ ○ ごここここ ○ ごこここここ ○ ごここここ ○ ごここここ ○ ごここここ ○ ごここここ ○ ごここここ ○ ごここここ ○ ごここここ ○ ごここここ ○ ごここここ ○ ごここここ ○ ごここここ ○ ごここここ ○ ごここここ ○ ごここここ ○ ごここここ ○ ごここここ ○ ごここここ ○ ごここここ ○ ごここここ ○ ごここここ ○ ごここここ ○ ごここここ ○ ごここここ ○ ごここここ ○ ごここここ ○ ごここここ ○ ごここここ ○ ごここここ ○ ごここここ ○ ごここここここ ○ ごこここここ ○ ごここここ ○ ごここここ ○ ごここここ ○ ごここここ ○ ごここここ ○ ごここここ ○ ごここここ ○ ごここここ ○ ごここここ ○ ごここここ ○ ごここここ ○ ごここここ ○ ごここここ ○ ごここここ ○ ごここここ ○ ごここここ ○ ごここここ ○ ごここここ ○ ごここここ ○ ごここここ ○ ごここここ ○ ごここここ ○ ごここここ ○ ごここここ ○ ごここここ ○ ごこここここ ○ ごこここここ ○ ごここここ ○ ごここここ ○ ごここここ ○ ごここここ ○ ごここここ ○ ごここここ ○ ごここここ ○ ごここここ ○ ごこここ ○ ごここここ ○ ごここここ ○ ごここここ ○ ごここここ ○ ごここここ ○ ごここここ ○ ごこここ ○ ごこここ ○ ごこここ ○ ごこここ ○ ごこここ ○ ごこここ ○ ごこここ ○ ごこここ ○ ごこここ ○ ごこここ< | る質問      | <b>؟</b><br>د<ه: | <b>会</b> お気に入り | 展歴を見る           |                          | り<br>クイック注      | お見積                             |                            |                             |                           |                         |
|----------------------------------------------------------------------------------------------------|----------|------------------|----------------|-----------------|--------------------------|-----------------|---------------------------------|----------------------------|-----------------------------|---------------------------|-------------------------|
|                                                                                                    |          |                  |                |                 |                          |                 |                                 | します。                       | 「を表示                        | 'の画面                      | 【履歴'                    |
| C 2 2 3 用 か D E  C 2 2 3 1 A C A C A C A C A C A C A C A C A C A                                                                                                    | Ē        | り履歴              | お見積            | 〔注文履歴           |                          |                 |                                 |                            |                             | 之履歴                       | ご注ゞ                     |
| 「ご注文日」「配送先名」「商品名」「オーダー番号」「ご注文者」等を指定し、[検索]ボタンをクリックしてください、         ご注文日 ◎月指定       2023/02・01       ○日指定       2023/02/15       ~       2023/02/15         注文状態       ◎キャンセル以外       ○キャンセルのみ       指定なし       ~         配送先名       商品名       商品名         お客様オーダー番号       注文番号         ご注文者       すべて       ~         検索       *       *         **右のボタンをクリックすると、「ご注文履歴」をCSV形式でダウンロードできます。       *       *         **下の表の「注文番号」から「ご注文履歴」の詳細をご確認いただけます。       *       CSV                                                                                                    |          | PDF              | 〔利用方法          | ے<br>ا          |                          |                 |                                 |                            | ただけます。                      | 歴をご覧い                     | ご注文の履                   |
| ご注文日 ●月指定       2023/02・01       ●日指定       2023/02/15       ~       2023/02/15         注文状態       ●キャンセル以外       〇キャンセルのみ       指定なし       ●         配送先名       商品名       商品名         お客様オーダー番号       注文番号         ご注文者       すべて       ●         検索       ●       ●       ●         **布のボタンをクリックすると、「ご注文履歴」をCSV形式でダウンロードできます。       **       **       ●         **下の表から「発注書」をPDF形式でダウンロードできます。       **       CSV                                                                                                    |          | さい。              | りつしてくだ         | タンをクリッ          | 主し、[検索]ボタ                | 者」等を指定          | -番号」「ご注文                        | 含」「オーダ-                    | <b>七名」「商品</b> 名             | 日」「配送先                    | 「ご注文                    |
| 注文状態 ●キャンセル以外 Oキャンセルのみ 指定なし<br>配送先名 商品名<br>お客様オーダー番号 注文番号<br>ご注文者 すべて ↓<br>**右のボタンをクリックすると、「ご注文履歴」をCSV形式でダウンロードできます。<br>**下の表の「注文番号」から「ご注文履歴」の詳細をご確認いただけます。<br>**下の表から「発注書」をPDF形式でダウンロードできます。                                                                                                    |          |                  | 2023/02/15     | ~ 2             | 2023/02/15               | ○日指定            | ~                               | /02 · 01                   | 定 2023                      | <b>文日 ◎</b> 月指            | ご注び                     |
| R送先名     商品名     方容様オーダー番号     注文番号     注文番号     ご注文者     すべて     「     校交                                                                                                    |          | ~                |                |                 | 指定なし                     |                 | キャンセルのみ                         | 0:                         | ヤンセル以外                      | 犬態 ●キ                     | 注文制                     |
| お客様オーダー番号       注文番号         ご注文者       すべて         検索         ※右のボタンをクリックすると、「ご注文履歴」をCSV形式でダウンロードできます。         ※下の表の「注文番号」から「ご注文履歴」の詳細をご確認いただけます。         ※下の表から「発注書」をPDF形式でダウンロードできます。                                                                                                    |          |                  |                |                 |                          | 商品名             |                                 |                            |                             | 七名                        | 配送先                     |
| ご注文者 すべて ↓ 検索 ※右のボタンをクリックすると、「ご注文履歴」をCSV形式でダウンロードできます。 ※下の表の「注文番号」から「ご注文履歴」の詳細をご確認いただけます。 ※下の表から「発注書」をPDF形式でダウンロードできます。 CSV                                                                                                    |          |                  |                |                 |                          | 注文番号            |                                 |                            | 番号                          | 様オーダー都                    | お客様                     |
| 検索<br>※右のボタンをクリックすると、「ご注文履歴」をCSV形式でダウンロードできます。<br>※下の表の「注文番号」から「ご注文履歴」の詳細をご確認いただけます。<br>※下の表から「発注書」をPDF形式でダウンロードできます。                                                                                                    |          |                  |                |                 |                          |                 | ~                               |                            | ×τ                          | ζ者 す^                     | ご注び                     |
| ※右のボタンをクリックすると、「ご注文履歴」をCSV形式でダウンロードできます。<br>※下の表の「注文番号」から「ご注文履歴」の詳細をご確認いただけます。                                                                                                    |          |                  |                |                 |                          | Ē               | 検索                              |                            |                             |                           |                         |
|                                                                                                    |          | CSV              | 注文履歴           | ± 2             | きます。                     | ウンロードで<br>ごけます。 | をCSV形式でダ!<br>畑をご確認いた†<br>ドできます。 | ご注文履歴」<br>文履歴」の詳<br>でダウンロー | クすると、「<br>」から「ご注<br>」をPDF形式 | ンをクリッ<br>「注文番号」<br>ら「発注書」 | ※右のボタ<br>※下の表の<br>※下の表か |
| ご注文履歴<br>詳細主                                                                                                    | <b>a</b> | 88.24-1          | 問人士            | 帝口              | \$ + + x                 | 中能              | 和兴生々                            | 法立法                        | 计文口中                        | 建立来只                      | ご注文履歴                   |
|                                                                                                    |          | PDF              |                | 19月11日<br>防水シーツ | エ <b>ム</b> 降<br>介援隊 デニムN | 注文対応            | 北区元石<br>システムテス                  | 「デモ」                       | 23/02/15                    | 止入田与<br>06587-            | ₱十 和田 衣文 小              |

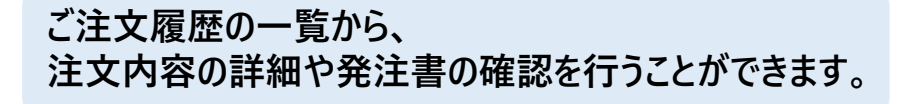

者)

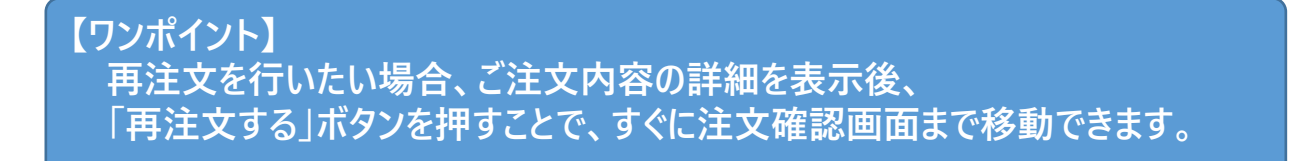

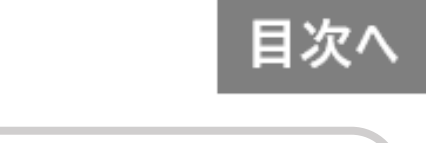

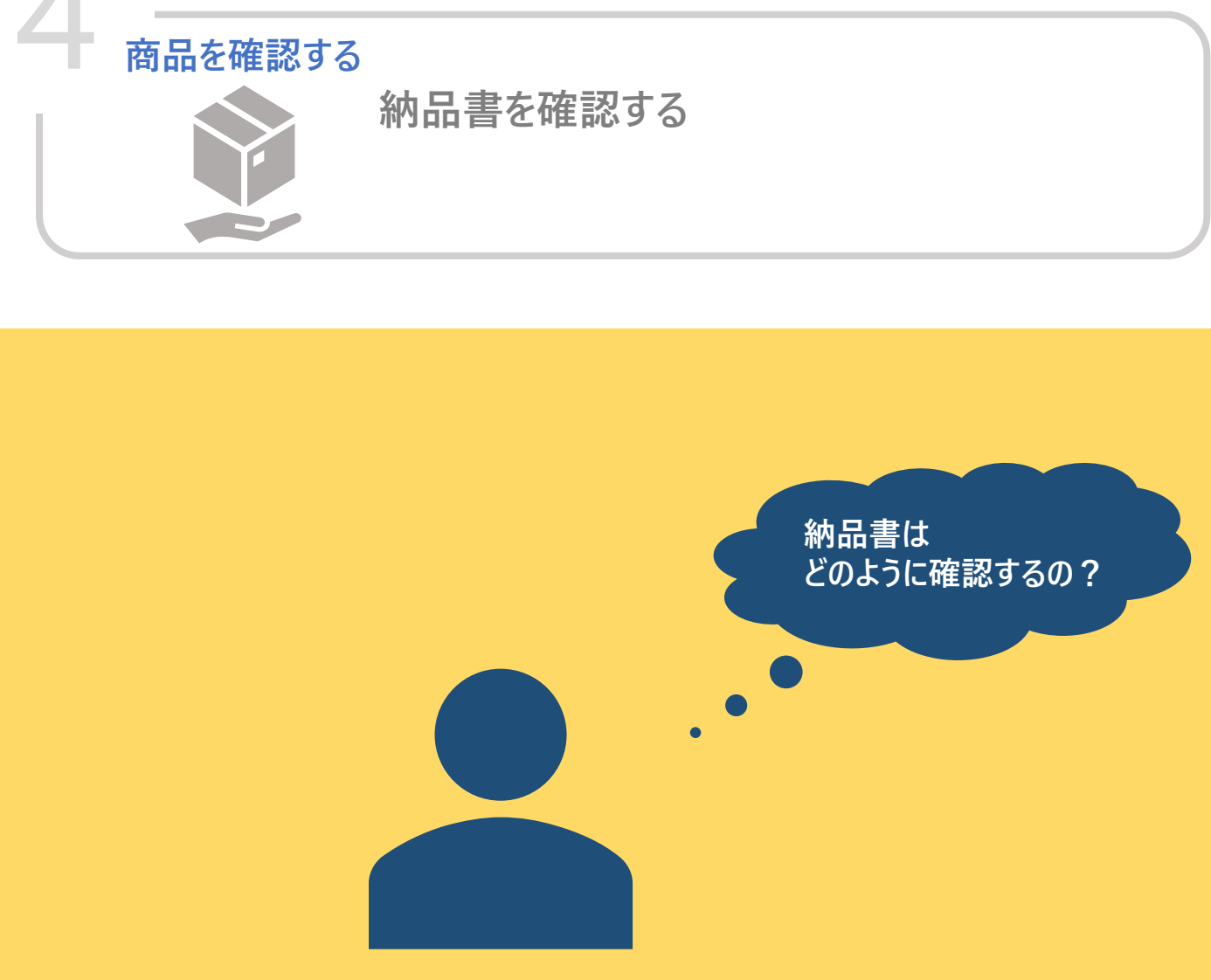

## 「<u>介援隊お客様サポートページ</u>」を利用して 納品書等をご確認いただけます。

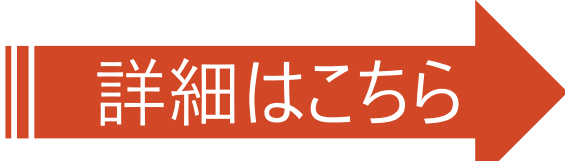

## 注文の状況確認をする

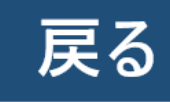

「各種サポート」にマウスカーソルを近づけてください。以下のようなメニューを表示します。
 赤枠箇所を選択してください。

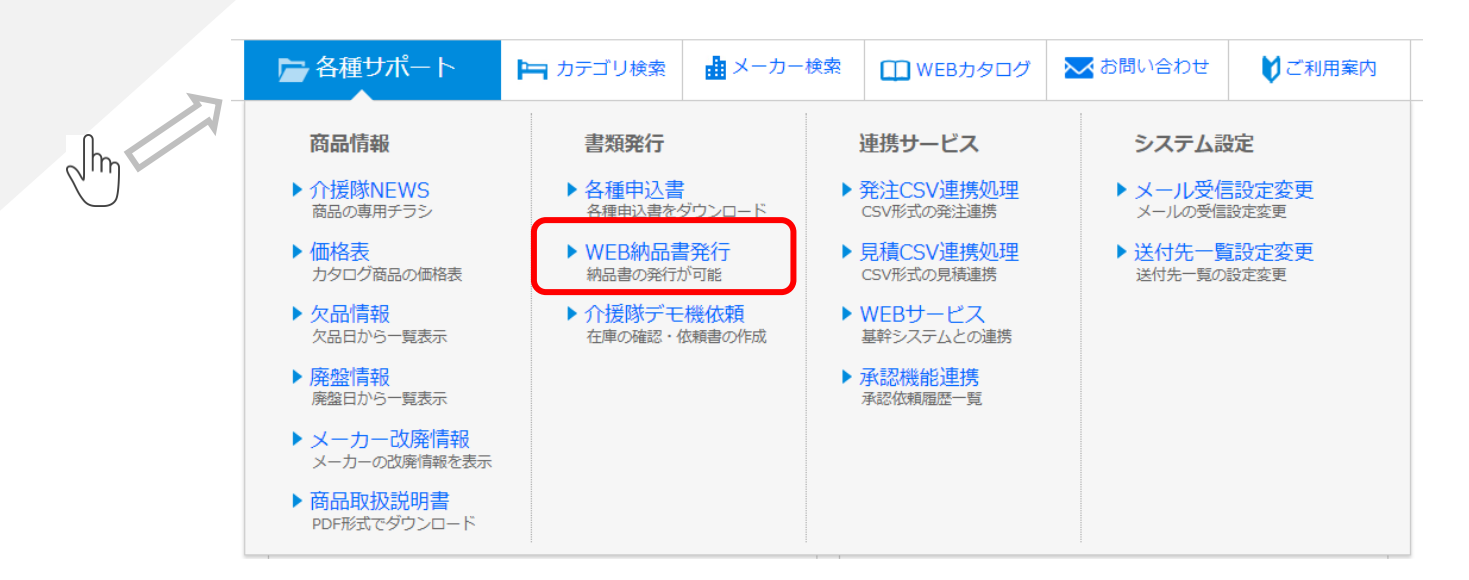

#### ②サポートページ専用の「ログインID/パスワード」にて、ログインください。 当年含む過去2年間分の納品書をご確認いただけます。

| \left KAIENTAI | お客様   | <b>康サポートページ</b> ● <sup>よくあるご質問</sup> G□ | コグアウト |
|----------------|-------|-----------------------------------------|-------|
| てすと様           | 納品    | 書ご照会                                    |       |
| 納品書ご照会         | 下記、各工 | 項目を指定の上、照会ボタンを押してください。                  |       |
| 納品書データ保存       | 得意先   | てすと 様分 🗸 🗸                              |       |
| 請求書ご照会         | 期間    | 更新日 🗸 2023/01/24 ~ 2023/01/31           |       |
| お問い合わせ         | 表示    | * •                                     |       |
| マニュアルダウンロード    | 商品名   |                                         |       |
|                |       | 麗会                                      |       |

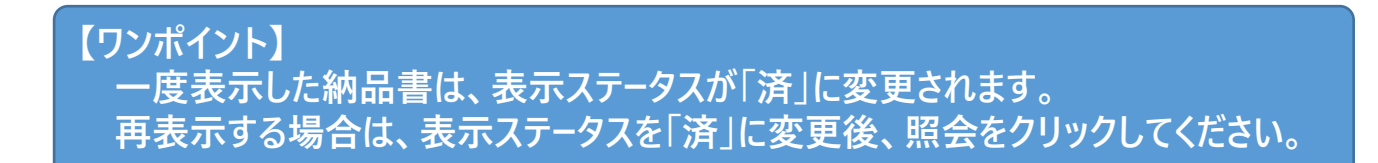

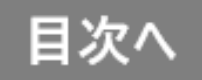

# 付録:機能詳細

この章では、各機能の詳細説明を記載いたします。

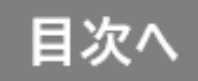

## WEBカタログ

## 弊社発刊の「介援隊 福祉総合カタログ」をデジタルブック化 しております。WEB経由でカタログ内容をご注文いただけます。

| 介護用品を探すなら<br>「大援隊                | お見積                                          | し クイック注文 カ                                   | レートを見る         風歴を見る                         | <ul><li></li></ul>                                                                                                    |
|----------------------------------|----------------------------------------------|----------------------------------------------|----------------------------------------------|----------------------------------------------------------------------------------------------------|
| 弱品名や型番, 申込番号を入力                  |                                              | ₽検索                                          | テスト用アカウント カスら<br>様 営業担                       | マーセンター:088-820-6087<br>珰 :その他090-0000-0000                                                                                                    |
| 📂 各種サポート                         | コ カテゴリ検索 🏻 🏨 ン                               | ×ーカー検索                                       | EBカタログ 🐱 お問                                  | い合わせ 🔰 ご利用案内                                                                                                    |
|                                  |                                              |                                              |                                              |                                                                                                    |
| 介護用品を探すならこのサー                    | ſŀ                                           | ♠ トップページ                                     | 📑 ショッピングカート 🛛 🛛                              | VEBカタログトップ 使い方                                                                                                    |
| 🕭 介援隊 🛛                          | NEBカタログ                                      | r                                            |                                              |                                                                                                    |
|                                  |                                              |                                              |                                              |                                                                                                    |
| ニマイバインダー                         | 新着情報                                         |                                              |                                              |                                                                                                    |
| マイバインダーは空です。                     | 23/01/30 <b>カタログ更新</b>                       | 情報 川西工業 安全・衛生                                | ・消耗資材製品力タログ vol.                             | 02を掲載しました。                                                                                                    |
|                                  | 23/01/30 カタログ更新                              | 情報 キヨタ ヘッドガード                                | 総合カタログ Vol.3.2を掲載し                           | しました。                                                                                                    |
| ♀ キーワードで探す                       | 23/01/30 <b>カタログ更新</b>                       | 情報 キングジム 総合カタ                                | コグ 2023 Vol.52を掲載し                           | ました。                                                                                                    |
| キーワード検索 <b>Q</b>                 | 23/01/30 カタログ更新                              | 情報 小泉成器 キッチン家                                | 電総合力タログ 2023を掲載!                             | しました。                                                                                                    |
|                                  | 23/01/27 カタログ更新                              | 情報 エブノ 総合カタログ                                | Vol.7を掲載しました。                                |                                                                                                    |
|                                  | 4                                            |                                              |                                              | •                                                                                                    |
| 📑 メーカーから探す 🕞                     | 新着カタログ                                       |                                              |                                              |                                                                                                    |
| ■ メーカー名から検索できます                  |                                              |                                              |                                              |                                                                                                    |
| 🕒 カテゴリーから探す                      | 介援隊畫                                         |                                              | ana 🗮                                        |                                                                                                    |
| <ul> <li>アロン化成</li> </ul>        |                                              |                                              | 福祉用具専門<br>相談員2監修L≈                           | 秋得冬得                                                                                                    |
|                                  | at at                                        |                                              | 防災用品                                         | How Back and Annual Annual Annua |
| <ul> <li>パテソニックエイジノリー</li> </ul> | Real Parts                                   |                                              | Панака                                       | ○ カタログ詳細                                                                                                    |
| ◆ 食事関連                           |                                              |                                              | and (1997-1977)                              | (全頁PDFダウンロード)                                                                                                    |
| ➡ 入浴関連                           | <ul> <li>カタログ詳細<br/>(全頁PDFダウンロード)</li> </ul> | <ul> <li>クタログ詳細<br/>(全頁PDFダウンロード)</li> </ul> | <ul> <li>クタログ詳細<br/>(全頁PDFダウンロード)</li> </ul> | 介援隊秋得冬得キャン                                                                                                    |
| ◆ 床周り関連                          | 介援隊 怎补用目缴合力                                  | 介援隊 介護食品総合力                                  | 介援隊 防災用品ハンド                                  | ペーシ 2022年度版<br>【購入可能】                                                                                                    |
| <ul> <li>◆ 衣類関連</li> </ul>       | タログ vol.22-1<br>2022-2023年度版【購               | タログ VOL.13<br>2022-2023年度版【購                 | ブック Vol.3 2022年<br>度版【購入可能】                  | 7「玻摩<br>2022年10月                                                                                                    |
|                                  | 入可能】 介援隊                                     | 入可能】 介援隊                                     | 介援隊<br>2022年3月                               |                                                                                                    |
| ◆ 莎仃佣助関連                         | 2022年10月                                     | 2022年12月                                     |                                              |                                                                                                    |
| ➡ 排泄関連                           |                                              |                                              |                                              |                                                                                                    |

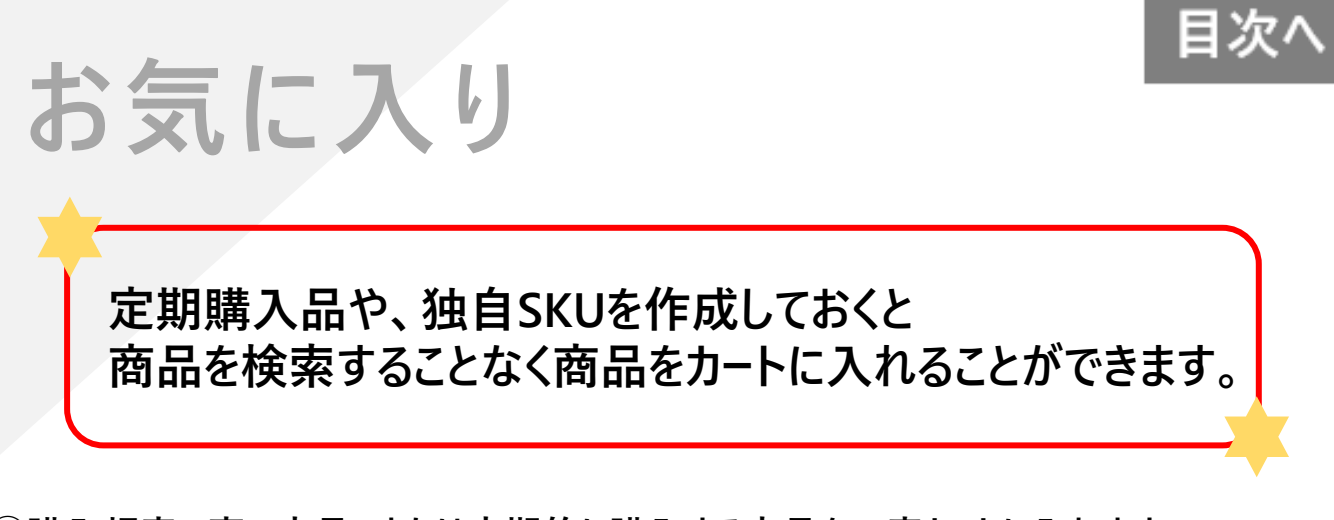

①購入頻度の高い商品、または定期的に購入する商品を一度カートに入れます。

②登録する名前を入力し、「☆お気に入りに登録する」ボタンを押します。

|    |         |                                             | 55<br>55              | またして、 またして、 | ク注文 カートを | 見る 履     | 田本 (1)     日本 (1)     日 | <b>3</b><br>גט           | <b>?</b><br>よくある質問 |
|----|---------|---------------------------------------------|-----------------------|----------------------------------------------------------------------------------------------------|----------|----------|----------------------------------------------------------------------------------------------------|--------------------------|--------------------|
| 商品 | 名や型番,申) | 込番号を入力                                      |                       | Q                                                                                                    | 検索様      | ト用アカウント  | カスタマーセンター<br>営業担当 :その他                                                                                                    | : 088-820-<br>090-0000-0 | 6087<br>)000       |
|    | すべての    | 商品                                          | 送料対象                  | Ŕ                                                                                                    | 送料対象タ    | <b>\</b> | あとで買                                                                                                    | lЭ                       |                    |
| 現在 | መታተኮወቀ  | <u></u>                                     | 登録す                   | 「る名前: 00)                                                                                                    | 康 依頼分    |          | 🗘 お気に入り                                                                                                    | ) (こ登録す                  | 3                  |
|    | 申込番号    |                                             | 商品名                   |                                                                                                    | 単価       | 数量       | 小計                                                                                                    | 税                        | 更新                 |
| 1  | W1968   | 介援隊 オリジ<br>プ/cx-07006<br>お客様用メモ:<br>当社への連絡: | ナル杖 II 11段階<br>シーキキョウ | <b>伸縮タイ</b><br>]<br>]                                                                                                    | 1,624円   | 1        | 1,624円                                                                                                    | 課10                      | 更新<br>削除<br>あとで買う  |
| 2  | E1047   | キユーピーやさ<br>根/20119 1<br>お客様用メモ:             | しい献立 Y2-4<br>60g      | おじや 鮭大                                                                                                    | 135円     | 1        | 135円                                                                                                    | 課8*                      | 更新                 |

③次回からは「お気に入り」から商品をカートに入れることできます。

【ワンポイント】 お気に入りに登録していた商品が取扱終了となった場合、お気に入り登録から 削除されますのでご注意ください。

## 発注CSV連携処理

## 弊社指定の書式にて、CSVファイルをご用意いただくと、 1注文~複数注文をCSVファイルで一括注文できます。

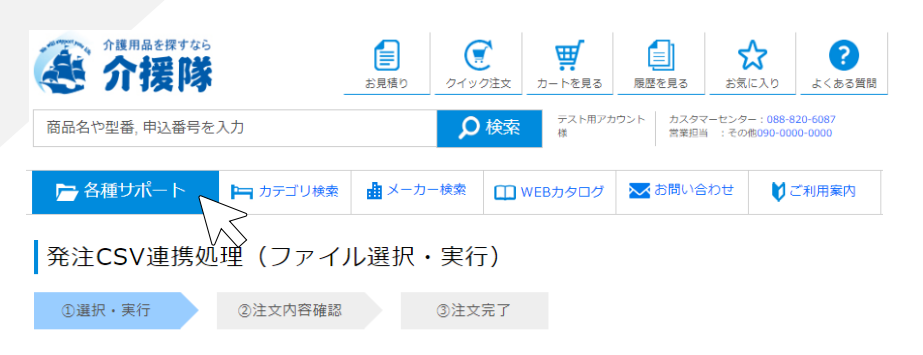

① 各種サポート 「発注CSV連携処理 |を クリックします。

目次

CSV形式のファイルとの連携を行います。

※代引のご利用には事前登録が必要となります。担当営業へお問合せください 登録申請後、ご利用まで2週間程度要します。項目への入力が可能となることをもちまして、登録完了のお知らせとさせていただきます。

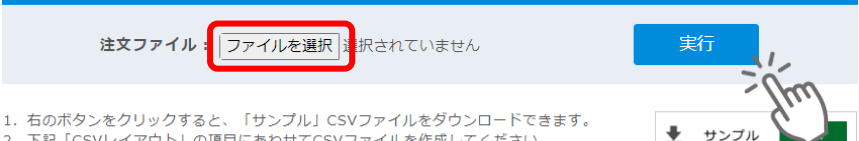

2. 下記「CSVレイアウト」の項目にあわせてCSVファイルを作成してください。

※「サンプルCSV」を[実行]すると確認画面が表示されますが、誤って注文することのないようご注意ください。

#### CSVレイアウト

| 項目      | 目名                     | 必須 | 雇性                   | 備考・例                       |
|---------|------------------------|----|----------------------|----------------------------|
| (A)届先情報 | 郵便番号                   | 0  | 半角数字7桁               | 7808063                    |
|         | 送付先名                   | 0  | 全半角50文字              | 半角でも1文字とカウント               |
|         | 担当者名                   |    | 全半角20文字              | 半角でも1文字とカウント               |
|         | 都道府県CD                 | 0  | 半角数字2桁               | JIS規格                      |
|         | 住所                     | 0  | 全半角50文字              | 半角でも1文字とカウント<br>市町村名+番地    |
|         | 建物名                    |    | 全半角50文字              | 半角でも1文字とカウント<br>マンション名等    |
|         | TEL                    | 0  | 半角英数字13桁             | 090-1111-2222              |
| (B)注文情報 | 差出名義人                  |    | 全半角20文字              | 半角でも1文字とカウント               |
|         | 希望着月                   |    | 半角数字2桁               | 1~12、指定なしの場合は空白            |
|         | 希望着日                   |    | 半角数字2桁               | 1~31、指定なしの場合は空白            |
|         | 希望着時間                  |    | 半角数字1桁               | 1=午前/2=午後                  |
|         | 代引金額                   |    | 半角数字6桁               | 1~999999、指定なしの場合は空白        |
|         | 備考                     |    | 全半角30文字              | 半角でも1文字とカウント               |
| (C)明細   | JANCD<br>("W"+WEBCDも可) | 0  | 半角数字13桁<br>(半角英数字7桁) | 4980123456789<br>(W234567) |

(2)CSVのレイアウトと サンプルを併用して CSVファイルをご用意ください。

③作成したCSVファイルを 「ファイルを選択」ボタンから選択し、 「実行」ボタンをクリックしてください。

【ワンポイント】 「実行」ボタンをクリックしただけでは、注文されません。 次画面の「この内容で注文」ボタンをクリック後注文完了となります。 ご注意ください。

| クイック                                                                                                    | 注文                                                                                                    |                                                                            |                                   | 目次へ                                               |
|----------------------------------------------------------------------------------------------------|----------------------------------------------------------------------------------------------------|----------------------------------------------------------------------------|-----------------------------------|---------------------------------------------------|
| 購入す。<br>カートに                                                                                                    | る商品の申込<br>入れる事がて                                                                                                    | と番号を <i>)</i><br>ぎきます。                                                     | 、力する事                             | で最大10件まで                                          |
| 企 介護用品を探すなら<br>介援 防                                                                                                    | ま見張り<br>2/ソック注文<br>フィック注文                                                                                                    |                                                                            |                                   | ①「クイック注文」をクリックします。                                |
| 商品名や型番,申込番号を入力                                                                                                    |                                                                                                    | ★ 100 2000 営業回当 WEBカタログ № お問い                                              | : その他090-0000-0000<br>☆合わせ ♥ご利用案内 | ②申込番号を入力し「検索」ボタンを<br>クリックします。                     |
| クイック注文<br>1度に10種類の商品まで入力できます。<br>直接[申込番号]を入力して検索していた<br>ィンドウが開きます。商品検索後に[選                                                                                                    | 。<br>だくか、[商品検索]ボタンをクリッ<br>択]ボタンをクリックすると商品の;                                                                                                    | クイック》<br>ククすると商品検索ウ<br>選択ができます。                                            | 主文 クイック見積 ご利用方法 PDF               | 申込番号とは?                                           |
| ※カタログ申込番号を直接入力いただく様<br>※サイズ、カラー等がある場合、ブルダウ<br>選択後に正しく商品が切り替わったこと<br>※おむつは、基本的にケース単位のご注文<br>ただし、袋単位となる場合もございます<br>※倉庫在庫がなくなり次第、メーカー直え<br>※「お客様用メモ」は、納品書および当花<br>※ラッピングは、単品でのご注文でお選び<br>※スマートフォンおよびタブレット機種有 | 合には、入力後に[検索]ボタンを押し<br>シンで商品の選択や変更ができます。<br>なご確認ください。<br>てとなります。<br>ので、数量欄の単位をご確認ください。<br>すでケース単位での販売となる商品がご<br>倉庫から出荷された時に商品と同栖さ<br>いただけます。複数やケース単位での<br>50動作確認は行っておりませんので、 | ってください。<br>、<br>、さいます。<br>、れる伝票に印字されます。<br>、ご注文ではお付けできません<br>正常に機能・動作しない場合 | ು.<br>ಶೆಸ್ೆ ಕುಕಕ.                 | ③商品情報が表示されますので<br>ご確認の上、「カートへ入れる」ボタン<br>をクリックします。 |
|                                                                                                    | カートへ入れる                                                                                                    |                                                                            | (アイコンの説明)                         |                                                   |
| 総括         の           総括         回           商品検索         画像表示           前除         画像表示                                                                                                    | n d HP 42 / 2011                                                                                                    | 44 391                                                                     | 57.#                              |                                                   |
|                                                                                                    |                                                                                                    |                                                                            |                                   |                                                   |
| 【ワンポイント】<br>申込番号が                                                                                                    | 分からない場合。                                                                                                    | 「商品検索                                                                      | ミーボタンをクリ                          | リックすると.                                           |

「カテゴリー」から絞り込んだり「商品名」で検索することができます。

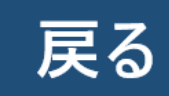

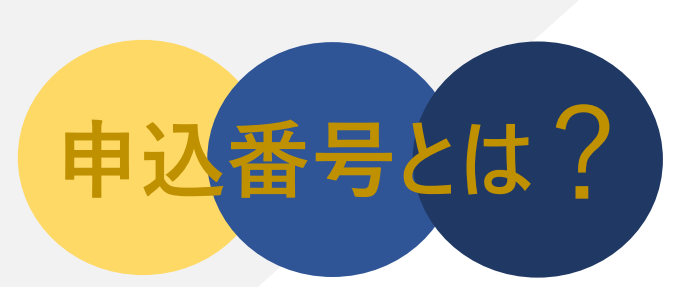

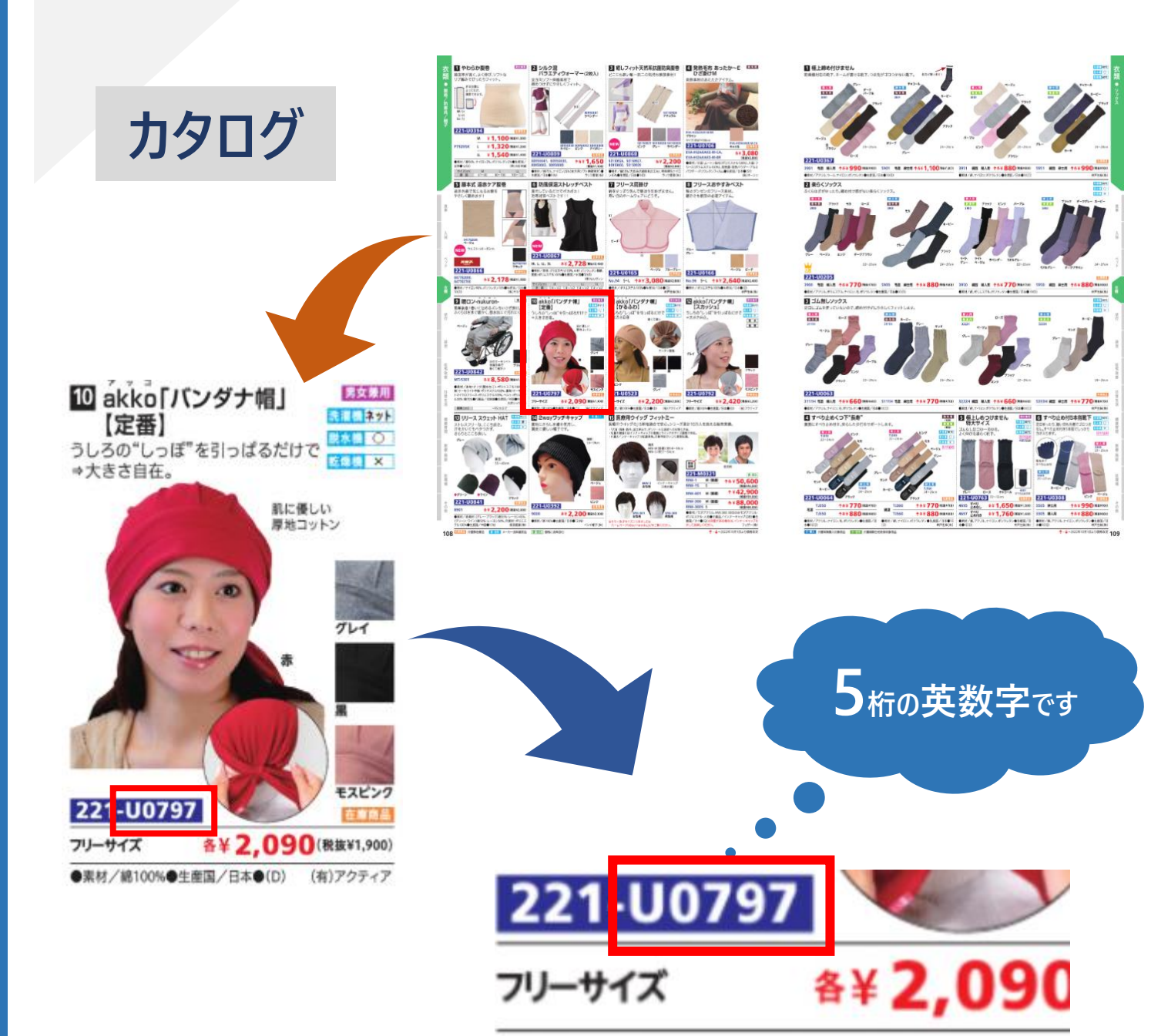

申込番号は、アルファベット1文字+数字4桁で表記しております。

| 1                | 商購                                        | 品をカート<br>入のタイミ<br>へれている商                                    | に入れた後<br>ングを調整     | 、カート<br>する事<br>ある「あと | ·内容?<br>ができ                                           | を一時 <sup>・</sup><br>ます。<br><sub>をクリック</sub> |                                                 | ر<br>                     |
|------------------|-------------------------------------------|-------------------------------------------------------------|--------------------|----------------------|-------------------------------------------------------|---------------------------------------------|-------------------------------------------------|---------------------------|
|                  | 介護用品語<br>分割                               |                                                             | ま見積り クイ            | ()<br>イック注文<br>カー    | ドを見る 風                                                | を見る お気                                      |                                                 | <b>?</b><br><くある質問        |
| 商品               | 名や型番, 甲<br>すべての                           | 込番号を入力<br> 商品                                               | 送料対象               | ♥ 検索 送料対象            | <sup>楼</sup><br>:外                                    | 常 <sub>第担当</sub> :その<br>あとで買                | o他090-0000-00<br>こう                             | 00                        |
| 現在のカートの中身        |                                           |                                                             | 登録する名前:            |                      | 🗘 お気に入りに登録                                            |                                             |                                                 |                           |
| 申込番号             |                                           |                                                             | 商品名                | 単価                   | 数量                                                    | 小計                                          | 税                                               | 更新                        |
| 1                | U0797                                     | akko「パンダナ帽」         お客様用メモ:         当社への連絡:                 | 【定番】/黒             | 1,235円               | 1                                                     | 1,235円                                      | 課10 (<br><i>t</i>                               | 更新<br>削除<br>とで買う          |
|                  |                                           | <b>合計</b><br>10%対象品                                         |                    |                      |                                                       |                                             | <b>1,2</b><br>1,2                               | 2 <b>35円</b><br>235円      |
| 2                | あとで買<br>-トへ戻                              | ፤う画面から「<br>すことができま<br>髪隊                                    | カートへ戻す」が<br>ます。    |                      | <b>リックす</b><br>・<br>トを見る<br>屋<br>天<br>ト<br>田<br>アカウント | ると<br>歴を見る<br>カスタマーセン/<br>世界日期 ・ 20         | た またした との また を また を また を また を また を また を また を また | <b>?</b><br>にくある質問<br>087 |
| 万.               | 5 201<br>3名や型番, 申                         | 込番号を入力                                                      | _                  | ₽検索                  | 様                                                     |                                             |                                                 |                           |
| 力·<br>商品         | <b>5 264</b><br>品や型番, 申<br>すべての           | 込番号を入力<br>)商品                                               | 送料対象               | <b>夕 検索</b><br>送料対   | <sup>楪</sup><br>象外                                    | あとで                                         |                                                 | <u>}</u>                  |
| <b>万</b> ・<br>商品 | 5 <b>2「</b><br>3名や型番, 申<br>すべての<br>で買うリスト | <ul> <li>込番号を入力</li> <li>)商品</li> <li>③ ※同一商品の複数</li> </ul> | 送料対象<br>数保存はできません。 | <b>Ø 検索</b><br>送料対   | <sup>樸</sup><br>家外                                    | あとで                                         | 買う                                              | <u> </u>                  |

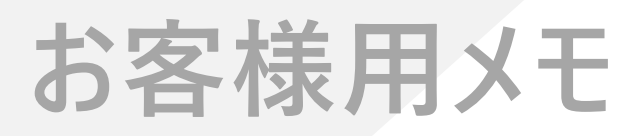

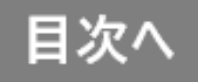

## お客様用メモに明記頂いた内容が、商品に同梱される 伝票内「摘要」に印字されます。

### ①商品詳細画面もしくは、商品をカートに入れた後「お客様用メモ」内に記入します。

|                                                          |                                | 🖻 各種            | サポート 🕨 | ■ カテゴリ                  | 検索 🏦 メー                                          | 力一検索                                                            | WEB力                                                    | タログ 🔀 お問い                                                                                          | 合わせ                                    | ♥ご利用案内                     |
|----------------------------------------------------------|--------------------------------|-----------------|--------|-------------------------|--------------------------------------------------|-----------------------------------------------------------------|---------------------------------------------------------|----------------------------------------------------------------------------------------------------|----------------------------------------|----------------------------|
|                                                          |                                |                 |        | al<br>申<br>小<br>印<br>JA | kko「バンタ<br>記番号:<br>売価格:<br>売価格:<br>ーカー:<br>Nコード: | <b>ナ帽」</b><br>U0797<br>1,900円(割<br>1,235円(<br>アクティア<br>45822093 | 【定番】 /<br><sup>(10)</sup><br>65.0%)(課10)<br>,<br>000014 | 「<br><u> 在庫</u><br><u> 対象</u><br><u> たこの用</u><br>数量:<br>お客様用メモ                                     | 1 個山本様                                 | (アイコンの規規)                  |
| <b>商品注文</b><br><sup>①カートの中!</sup><br><sup>現在のカートの中</sup> | (カートの<br>)<br><sup>② ジ</sup>   | 中身)<br>送付先指定 ③注 | 文内容確認  | اللا<br>عند (           | BDコート:<br>注文カート<br>文完了<br>回 ご利/                  | お見積<br>お見積                                                      | りカート<br>PDF                                             | <ul> <li>※お客様用メモ側<br/>から出荷された時1<br/>印字されます。</li> <li>当社への連絡:</li> <li>※連絡事項は、弊行<br/>さい。</li> </ul> | a、納品書お。<br>c商品と同梱;<br>立への連絡用(<br>トへ入れ) | よび芽社会庫<br>される伝景に<br>こご使用くだ |
| すべて                                                      | すべての商品 送料対象                    |                 |        | 送料対象外あとで買う              |                                                  |                                                                 |                                                         | お見積り                                                                                               | カートへス                                  | na                         |
| 現在のカートの「                                                 | 現在のカートの中身 登録する名前:              |                 |        |                         | 🗘 お気に入り                                          | に登録す                                                            | 5                                                       |                                                                                                    |                                        |                            |
| 申込番号                                                     |                                | 商品名             | 単価     | 数量                      | 小計                                               | 税                                                               | 更新                                                      |                                                                                                    |                                        |                            |
| 1 U0797                                                  | akko「パンダ<br>お客様用メモ:<br>当社への連絡: | 1,235円          | 1      | 1,235円                  | 課10                                              | 更新<br>削除<br>あとで買う                                               |                                                         |                                                                                                    |                                        |                            |
|                                                          | <b>合</b><br>10%対               | <b>计</b><br>才象品 |        |                         |                                                  | 1                                                               | 1 <b>,235円</b><br>1,235円                                |                                                                                                    |                                        |                            |
|                                                          | カートを空                          | にする買物を          | 続ける    | 注文画面                    | 直へ進む                                             |                                                                 |                                                         |                                                                                                    |                                        |                            |

【ワンポイント】 「お客様用メモ」に記載してからご注文いただくことで、 商品到着時や納品書の確認時に便利です。

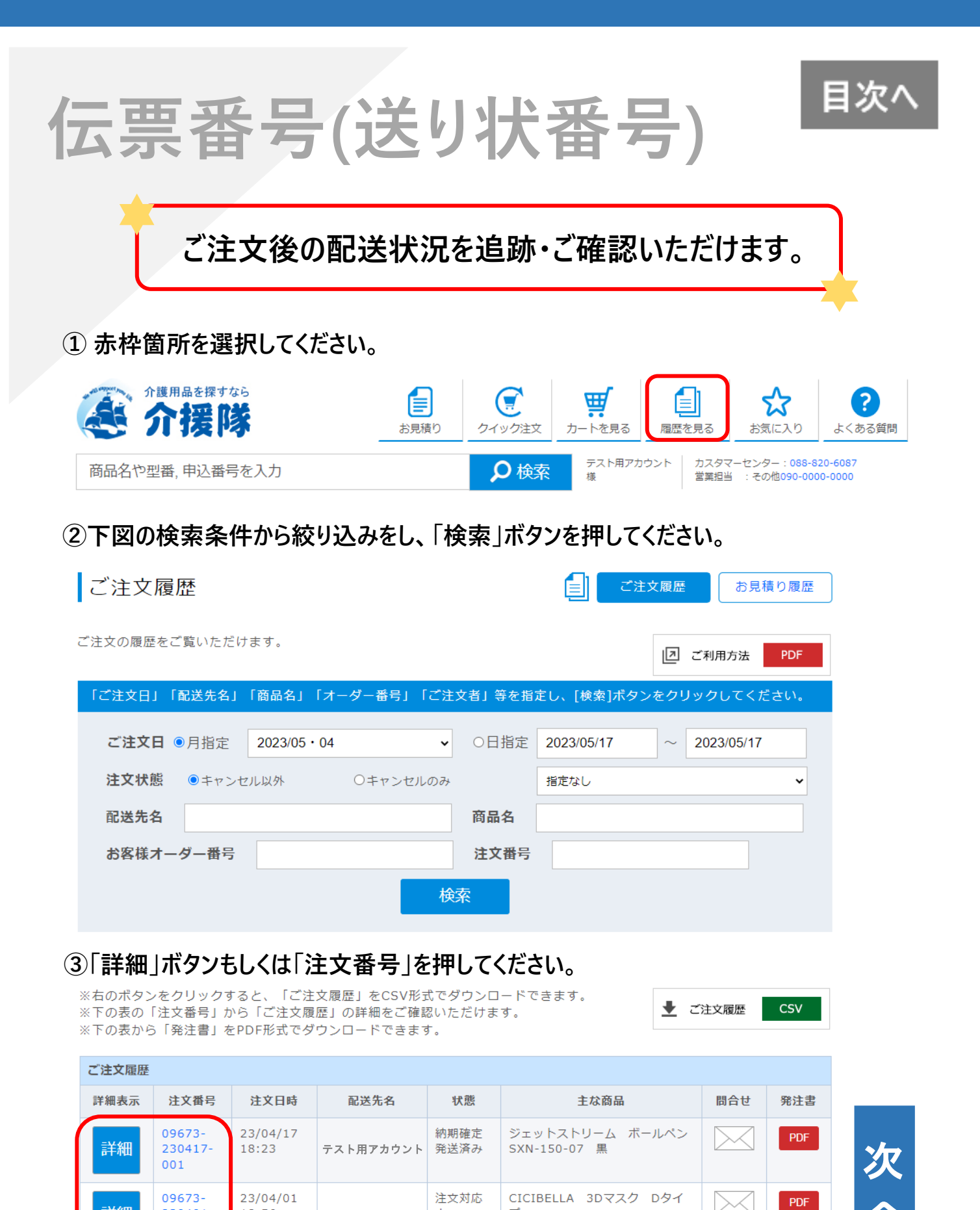

中

オールドレース 10枚入 [他1商

品]

テスト用アカウント

詳細

230401-

001

18:56

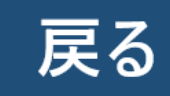

## ④下図のようにご注文履歴や運送便情報をご確認いただけます。

| ご注文履歴(詳細              | )                                     | 再注文する    |
|-----------------------|---------------------------------------|----------|
| 注文番号:09673-230417-001 |                                       |          |
| 注文日                   | 23/04/17 18:23                        |          |
| 処理状態                  | 納期確定・発送済み                             |          |
| お客様オーダー番号             |                                       |          |
| ご注文者                  | テスト用アカウント                             |          |
| 配送先                   |                                       |          |
| 配送先住所                 | 〒780-0901<br>高知県高知市上町二丁目6番9号          |          |
| 希望着日                  |                                       |          |
| 支店止め                  | ※伝票番号が反映される時刻は、                       |          |
| 差出し名義人                | 午前9:00~午後11:00の間で30分おさに               |          |
| 代引金額                  | 史新されています。                             | 11       |
| 備考                    | なの、反映ローサはメーカーや光达ローサによ<br>変動する場合があります。 | <i>,</i> |
|                       |                                       |          |

※特価で再度ご購入いただく場合は、「お見積り回答」からご発注下さい。

| ご注文内容               |       |                                                     |                         |     |                                   |  |  |
|---------------------|-------|-----------------------------------------------------|-------------------------|-----|-----------------------------------|--|--|
|                     | 申込番号  | 商品名                                                 | 小計                      | 税   | 発送日等                              |  |  |
| 1                   | U0797 | akko「バンダナ帽」 【定番】/黒<br>お客様用メモ欄:<br>当社への連絡:           | 1,235円×1<br>=1,235円     | 課10 | 04/18 <b>メーカー直送</b><br>(佐川急便:aaa) |  |  |
| 2                   | O0823 | ジェットストリーム ボールペン/SXN-150-07 黒<br>お客様用メモ欄:<br>当社への連絡: | 96円×1<br>=96円           | 課10 |                                   |  |  |
| <b>合計</b><br>10%対象品 |       |                                                     | <b>1,331円</b><br>1,331円 |     |                                   |  |  |

| 当社倉庫出荷 | の運送便情報 |              |         |  |  |  |
|--------|--------|--------------|---------|--|--|--|
| 船橋倉庫   | 佐川急便   | 583244991854 | НР      |  |  |  |
|        |        |              |         |  |  |  |
|        |        |              | 一覧画面に戻る |  |  |  |

【ワンポイント】 処理状態が「納期確定・発送済み」に限り、 伝票番号を確認できます。

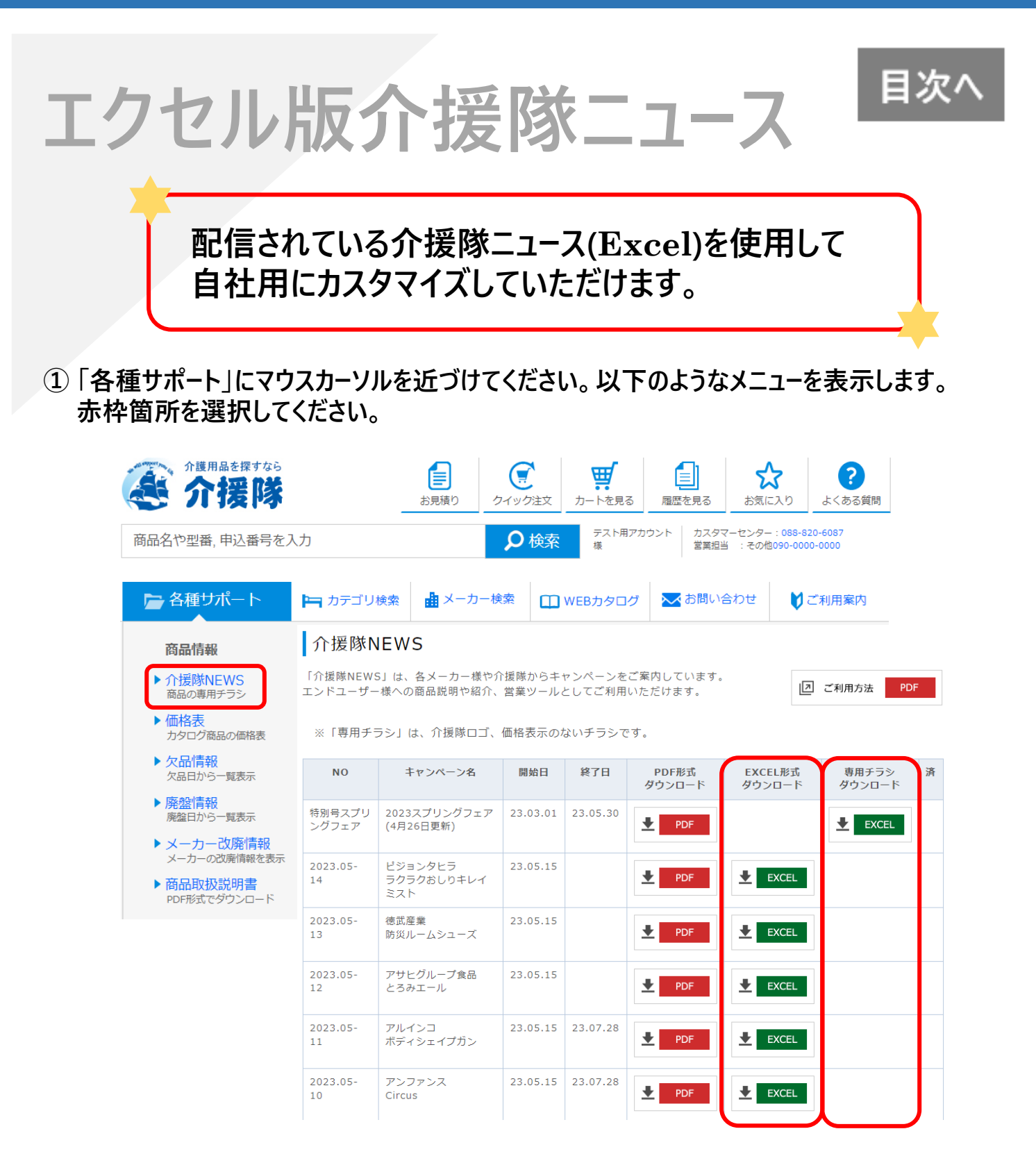

### ②上図の「Excel」を押すと、エクセル形式でダウンロードされます。

【ワンポイント】 「専用チラシダウンロード」に表示されているエクセルには、 金額の表示をしていないのでカスタマイズしやすいです。

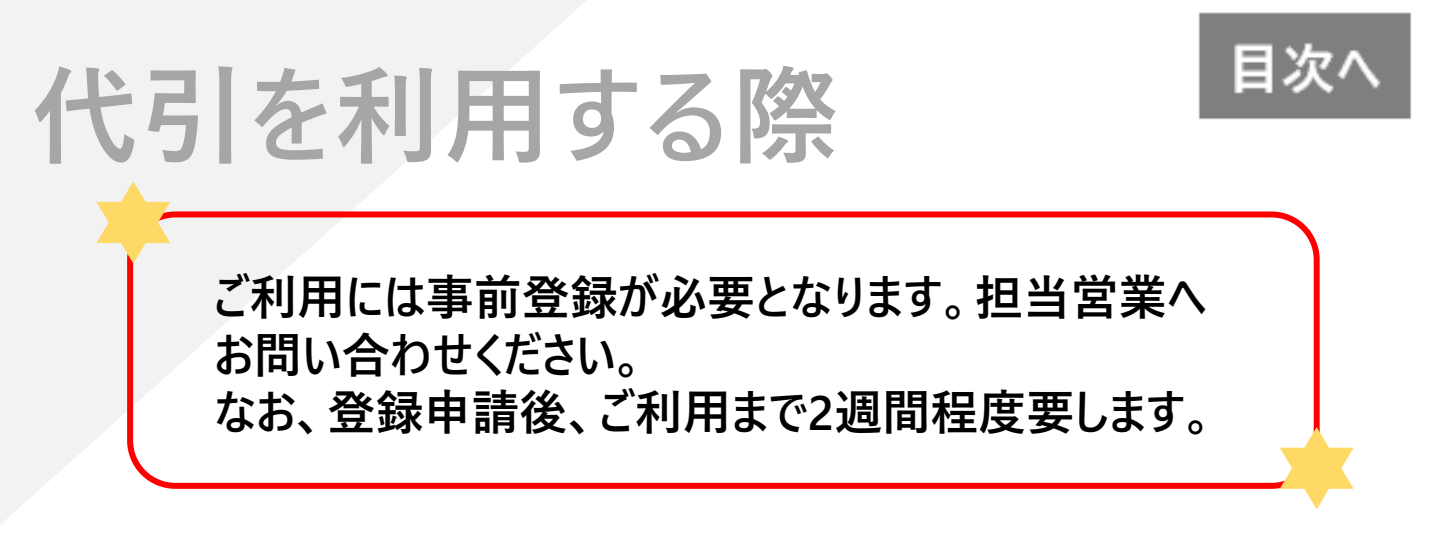

①商品をカートに入れ、注文内容画面に移動します。

②「ECオプション」の項目を入力します。

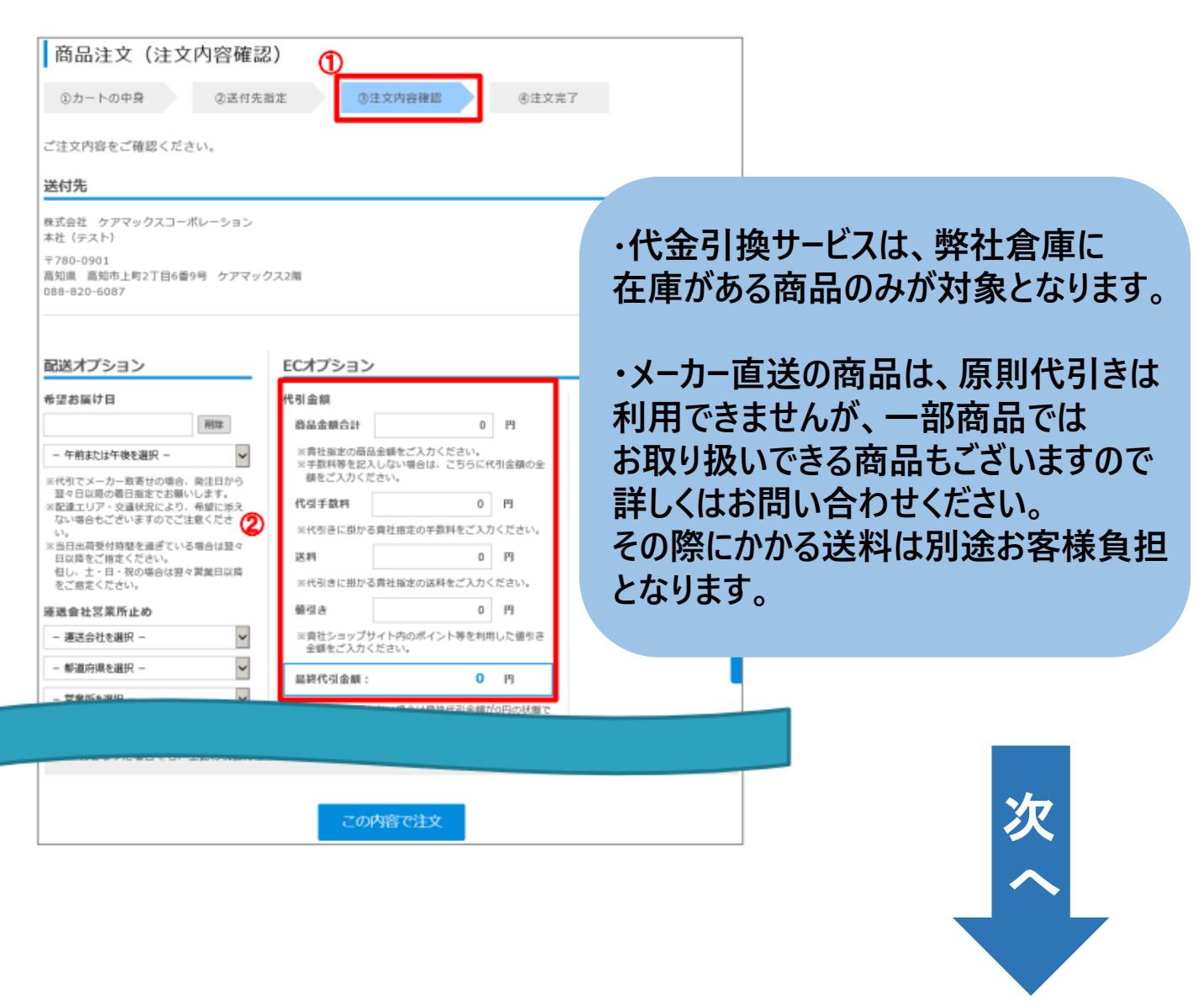

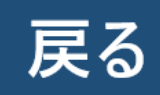

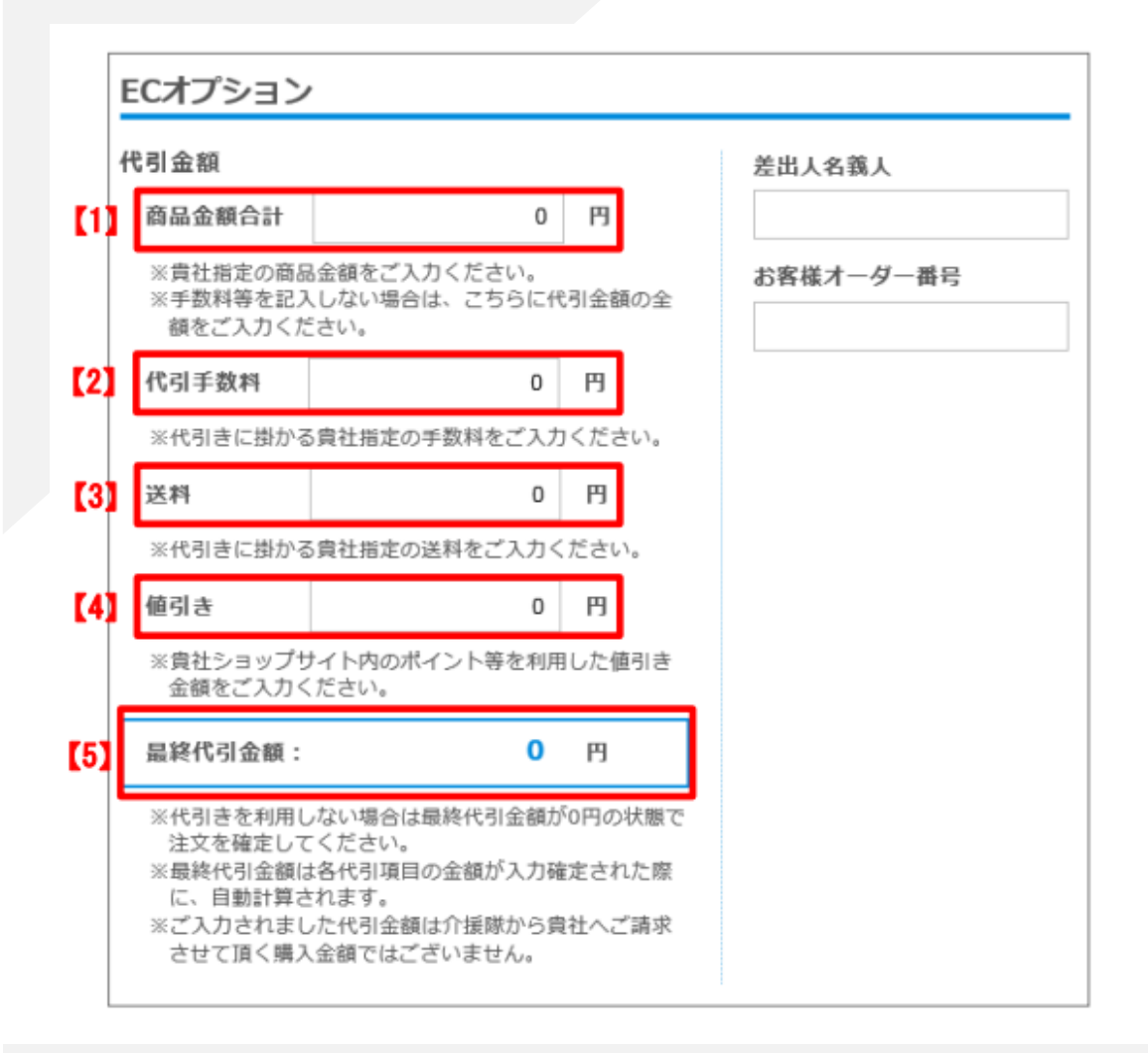

## 【1】 商品金額合計

卸社ショップサイト等でエンドユーザー様から回収する商品金額を入力してください。

## 【2】代引手数料

エンドユーザー様に提示した代金引換に掛かる手数料・収入印紙代を入力してください。 (※1件あたりの代金引換額が50,000(税抜)以上の場合に収入印紙が必要になります。)

### 【3】送料

エンドユーザー様に提示した送料を入力してください。

### 【4】 値引き

卸社ショップサイト等でポイントやクーポン等で値引きした金額を入力してください。

### 【5】 最終代引金額

上記の【1】~【4】の合計金額が自動で表示されます。

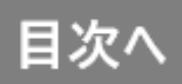

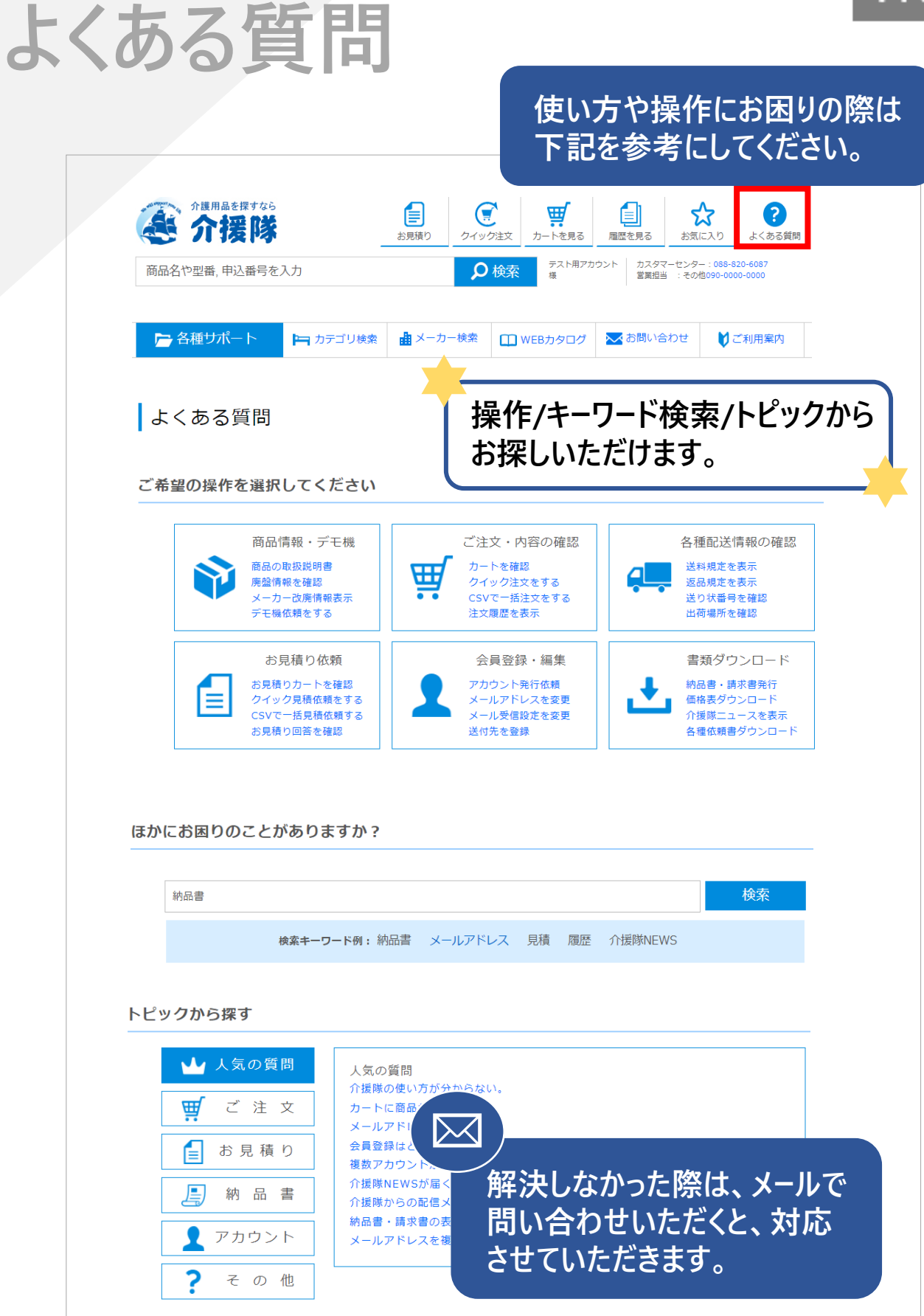

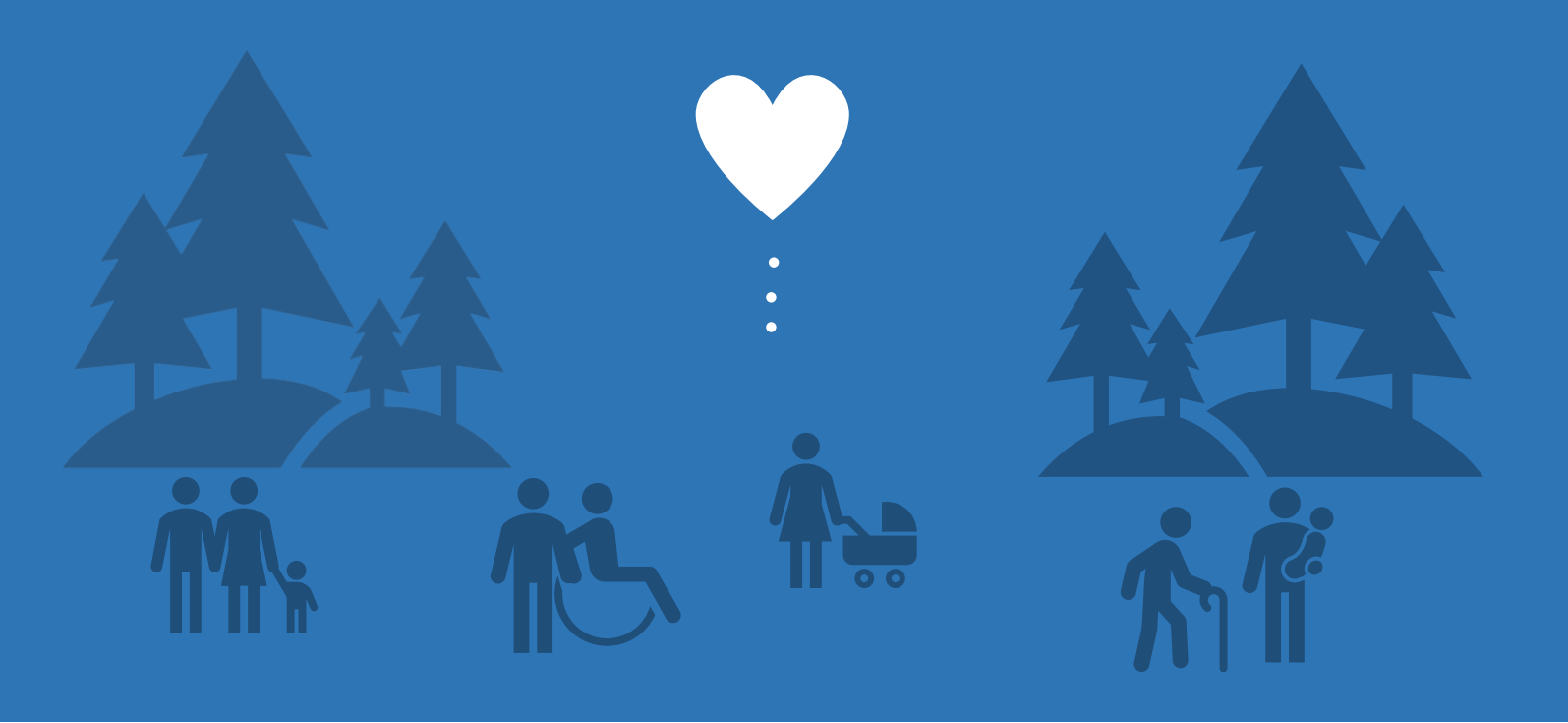

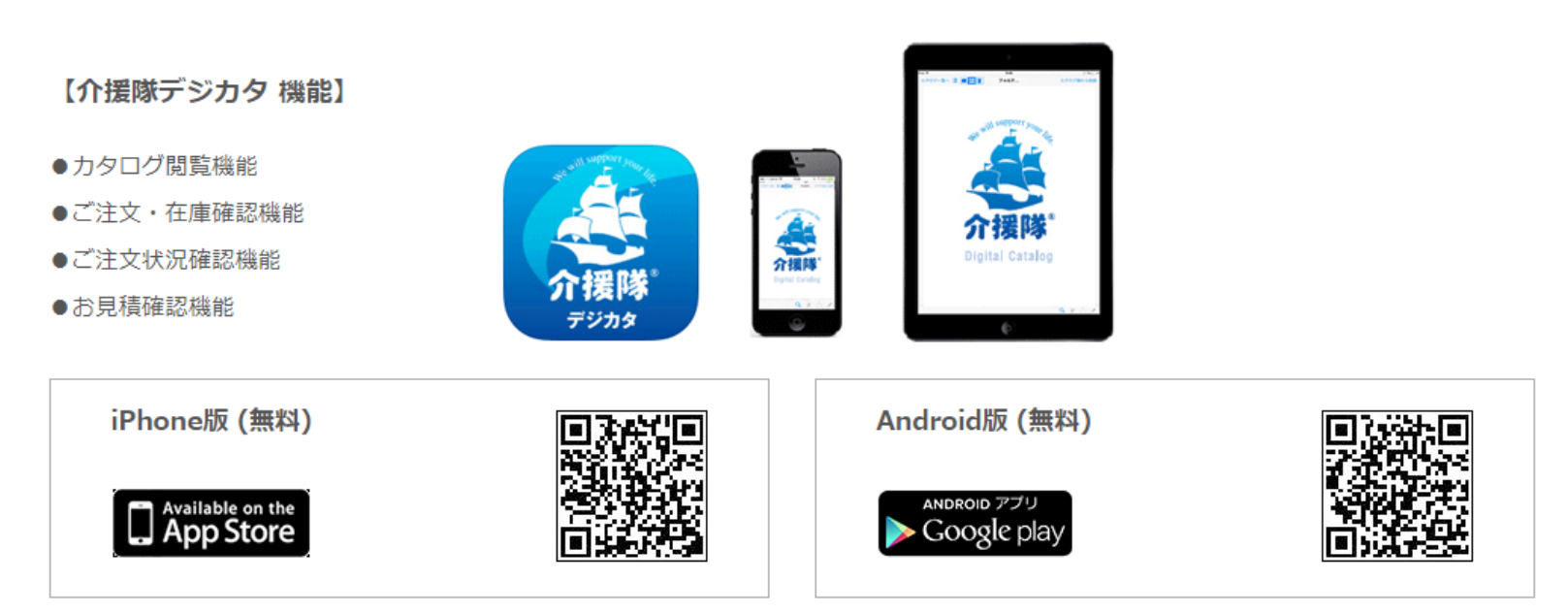

株式会社ケアマックスコーポレーション 〒780-0901 高知県高知市上町2丁目6番9号 TEL:088-820-6087 / FAX:088-820-6070

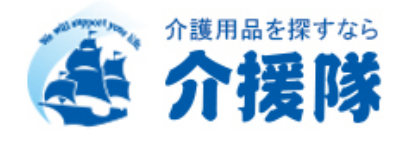